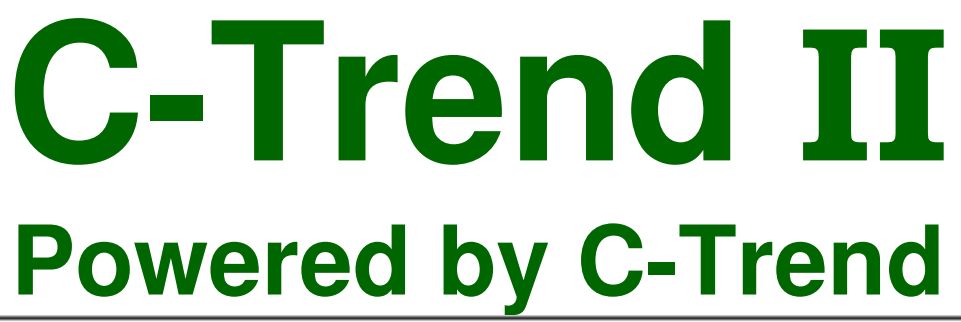

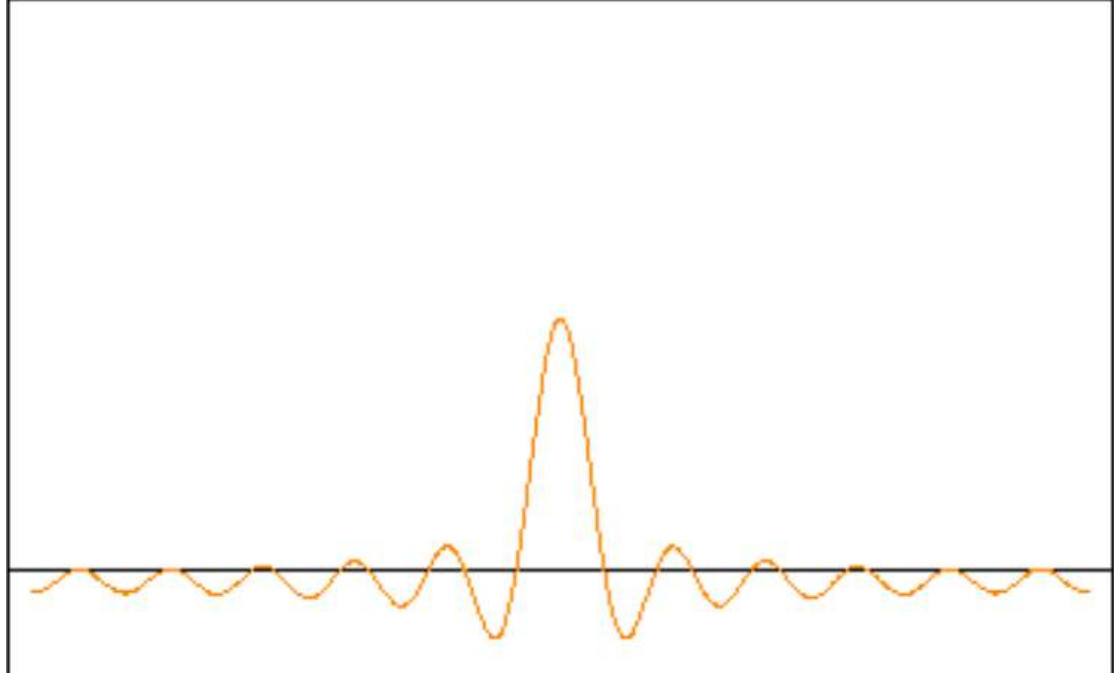

The new generation of condition monitoring

# User Guide: Version 1 DRAFT 5.3

**TPI Limited** 

# Contents

| Disclaimer                                          | 4    |
|-----------------------------------------------------|------|
| License Agreement                                   | 5    |
| 1 Software – C-Trend II <sup>™</sup>                | 7    |
| 1.1 Screen layout and data display                  | 7    |
| 1.1.1 Useful Techniques                             | 8    |
| 1.1.1.1 Zooming                                     | 8    |
| 1.1.1.2 Window Position                             | 8    |
| 1.1.2 Dashboard                                     | . 10 |
| 1.1.2.1 Overview                                    | . 10 |
| 1.1.2.2 Status                                      | . 11 |
| 1.1.3 Measurement point data display                | . 12 |
| 1.1.3.1 Vibration point data display                | . 12 |
| 1.1.3.1.1 Vibration point trend chart               | . 12 |
| 1.1.3.1.2 Vibration point FFT chart                 | . 12 |
| 1.1.3.1.2.1 Cursor Type                             | . 13 |
| 1.1.3.1.2.1.1 Simple Cursor                         | . 13 |
| 1.1.3.1.2.1.2 Harmonic Cursors                      | . 14 |
| 1.1.3.1.2.2 Waterfall FFT                           | . 15 |
| 1.1.3.1.2.2.1 Current vibration point               | . 16 |
| 1.1.3.1.2.2.2 Open vibration point tabs             | . 17 |
| 1.1.3.1.3 Bearing Noise Analysis                    | . 18 |
| 1.1.3.2 Inspection point data display               | . 19 |
| 1.2 Asset Addition/Editing/Deletion                 | . 20 |
| 1.2.1 Machine Train addition/editing and deletion   | . 22 |
| 1.3 Measurement point addition/editing and deletion | . 23 |
| 1.3.1 Adding/editing a vibration point              | . 23 |
| 1.3.2 Adding/Editing an inspection point            | . 28 |
| 1.4 Reporting                                       | . 30 |
| 1.4.1 Auto Exception Report                         | . 30 |
| 1.4.2 Report Wizard                                 | . 30 |
| 1.4.2.1 Exception Report                            | . 30 |
| 1.4.2.2 New Manual Report                           | . 31 |
| 1.5 App Menu Options                                | . 36 |
| 1.5.1 Route Manager                                 | . 36 |
| 1.5.2 Setup                                         | . 37 |
| 1.5.2.1 Bearing Database                            | . 37 |

| 1.5.2.2 Default App Units          | 39 |
|------------------------------------|----|
| 1.5.2.3 Vibration Point Display    | 39 |
| 1.5.2.4 FFT Display                | 40 |
| 1.5.2.5 VA Bands                   | 40 |
| 1.5.2.6 Latest Status Display      | 41 |
| 1.5.2.7 Email exceptions on upload | 41 |
| 1.5.2.8 Reset 9080                 | 41 |
| 1.5.3 Tools                        | 42 |
| 1.5.3.1 Route Manager              | 42 |
| 1.5.3.2 Type Manager               | 42 |
| 1.5.3.3 Answer List Manager        | 42 |
| 1.5.4. To-Meter                    | 43 |
| 1.5.5. From-Meter                  | 43 |
| 1.5.6 Help                         | 44 |
| 1.5.6.1 ISO Standards              | 44 |
| 1.5.7 Off Route Readings           | 44 |

#### **Disclaimer**

This document has been carefully prepared and checked. No responsibility can be assumed for inaccuracies. TPI Europe reserves the right to make changes without prior notice to any products herein to improve functionality, reliability or other design aspects. TPI Europe does not assume any liability out of the use of any product described herein; neither does it convey any licence under its patent rights nor the rights of others. TPI Europe products are not authorised for use as components in life support services or systems. TPI Europe should be informed of any such intended use to determine suitability of the products.

Copyright © 2014 TPI Europe Ltd.

## License Agreement

#### (c) TPI EUROPE LIMITED 2014 ALL RIGHTS RESERVED LICENCE AGREEMENT FOR TPI EUROPE SOFTWARE – C-TREND II IMPORTANT PLEASE READ:

This licence agreement is a legal agreement between TPI Europe Limited ("TPI") and you. By opening the sealed package containing the software programs that accompany this licence agreement ("the Software") and/or using the Software, you are agreeing to be bound by the terms of the licence agreement.

1. License

1.1. Copyright, trademarks and other intellectual property rights in the Software together with any firmware supplied with it, and any accompanying documentation, whether in printed or machine readable form, belong to TPI and its licensors. You shall acquire no rights in the Software, firmware or documentation except as expressly provided in this licence agreement.

1.2. TPI grants you the right to install and use the Software in the manner set out in the documentation and on the terms set out below:

2. General Restrictions

2.1 Installation and Use

You may load store and run one copy of the Software on one Personal Computer and/or associated handheld computer or PDA. You must acquire an additional licence for each additional Personal Computer and/or handheld computer or PDA on which the Software is used or to which it is distributed.

2.2. Copying

You may make one back-up copy of the Software for internal purposes only. You may not distribute any back-up copy to third parties. Any such copy shall in all respects be subject to the terms and conditions of this licence agreement.

2.3 Reverse Engineering

You may not reverse engineer, decompile, or disassemble the Software except and only to the extent allowed by any applicable law, this limitation notwithstanding. 2.4 Sale, Rental and Transfer

You may not sell, rent or lease the whole or any part of the Software. You may not assign or transfer your rights under this licence agreement.

2.5 Support

Technical support is not provided under the terms of this licence agreement.

3. Warranty

3.1. You acknowledge that:

3.1.1. The Software is not a bespoke program prepared to meet your individual requirements;

3.1.2. It is not possible to produce the Software to be error-free;

3.1.3. The Software cannot be tested in advance in every possible operating combination, application or environment.

3.2. Warranty

3.2.1 TPI warrants that the CD-ROM disk on which the Software is recorded will be free from defects in material and workmanship in normal use for a period of ninety (90) days from the date of delivery to you. If the CD-ROM disk is damaged or faulty, TPI shall replace it free of charge and this shall be your sole remedy for breach of warranty.

3.2.2. TPI does not warrant that the use of the Software will meet your individual requirements or that the operation of the Software (including where in machine-readable form accompanying documentation) will be uninterrupted or error-free.

4. TPI Liability

4.1. Subject to the limited warranty at clause 3, the Software and any accompanying documentation is supplied AS IS without warranties conditions or terms express or implied statutory or otherwise.

4.2. TPI shall not be liable to you for any loss or damage, whatsoever or howsoever caused, arising directly or indirectly in connection with this licence agreement or your use of the Software, except to the extent to which it is unlawful to exclude such liability under the applicable law.

4.3. Notwithstanding the generality of the preceding paragraphs, TPI expressly excludes liability for any indirect, special, incidental or consequential loss or damage which may arise in respect of the Software and any firmware supplied with it, its use or in respect of equipment or property, or for loss of profit, business, revenue, goodwill or anticipated savings.

4.4. In the event that any exclusion contained in this licence agreement shall be held to be invalid for any reason and TPI becomes liable for loss or damage that it may otherwise have been lawful to limit, such liability shall be limited to the price paid for the product.

5. Termination

If you breach any of the terms and conditions contained in this licence agreement, TPI may terminate the licence agreement without notice. In such event you shall destroy the Software and any accompanying documentation.

6. Law

This licence agreement shall be governed by and interpreted in accordance with the laws of England and the English courts shall have exclusive jurisdiction to determine any matter relating to it.

## 1 Software – C-Trend II<sup>™</sup>

This user guide describes the operation of **C-Trend II<sup>™</sup>** PC-based trending software.

#### 1.1 Screen layout and data display

Within the **C-Trend II<sup>TM</sup>** screen (*fig 1.1*), the left-hand side of the screen, by default, displays the Asset Manager window, showing information for any currently installed plants. Each plant which is set up within the asset will contain a hierarchy of assets (which can include Area, Location, Sub-Location, Machine Train, Machine and Component) culminating in vibration measurement points (at any level from Machine Train down) and inspection measurement points (at any level). The + and – signs to the left of each asset allow the expansion or collapse of a display of that item's subsidiary assets.

Each asset within the Asset Manager 'tree' is colour coded to indicate the worst status returned for the most recent measurement taken for any point within this asset. (Red/Amber/Green represent Critical/Warning/OK.) The percentage figure displayed to the right of each asset represents the percentage of measurement points within this asset for which the most recently recorded status, whenever this was taken, is OK. Any bracketed figures appearing to the right of this percentage represent the total number of points within the asset for which the current status is either Critical (shown in red), or Warning (amber).

The right-hand side of the screen here shows the default **C-Trend II<sup>™</sup>** welcome screen, which is displayed on initially accessing the system, and also when any asset is selected for which there is no currently-available data.

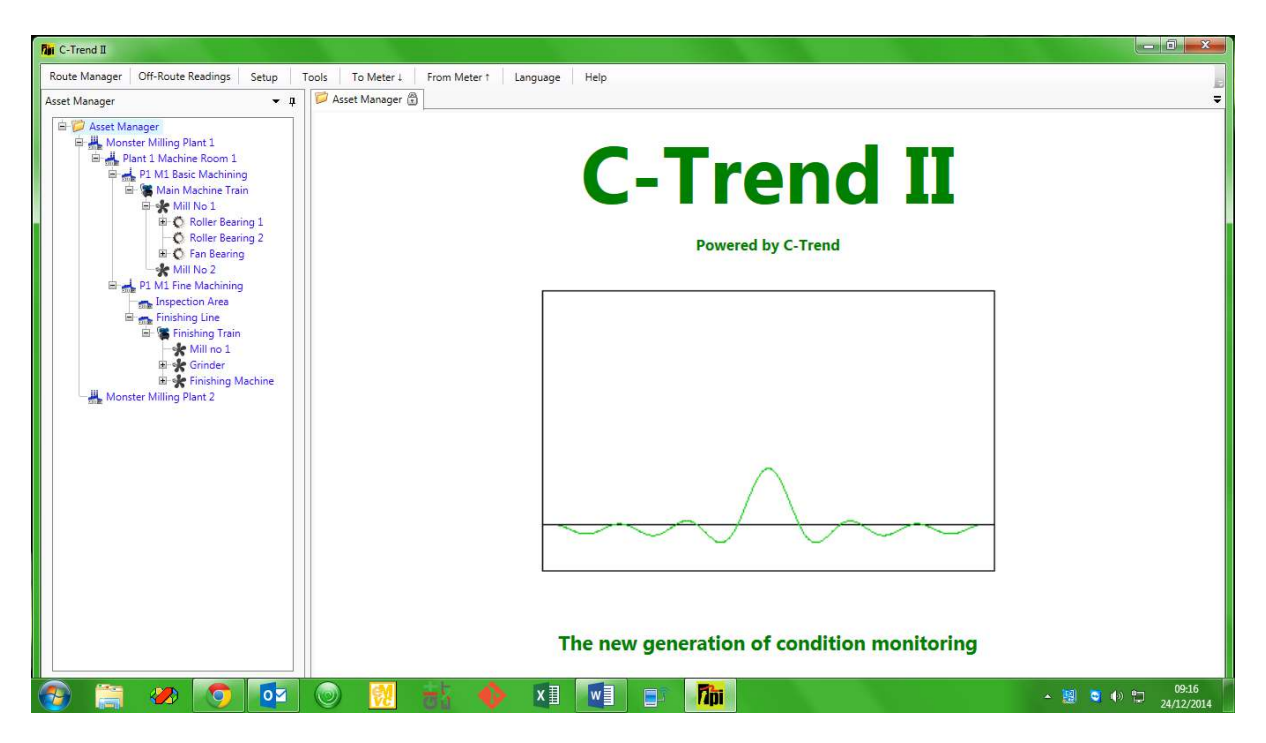

Fig 1.1

#### 1.1.1 Useful Techniques

#### 1.1.1.1 Zooming

Zooming on any of the graph plots within **C-Trend II<sup>™</sup>** can be achieved simply by drawing a rectangle from top left to bottom right of the area to be zoomed. This is achieved simply by holding the left mouse button down as the zoom window is dragged.

Double clicking the mouse on the graph will reset the zoom level to the original default value. (This functionality can be overridden in some cases, when a plot has Scale Lock as an option in its 'right click' menu.)

#### 1.1.1.2 Window Position

The user can control how subsidiary windows within the **C-Trend II<sup>TM</sup>** system behave, in that they can be allowed to float, hidden, docked or docked as a tabbed window within the Dashboard (see section 1.1.2 below). This is accomplished by clicking on the small downward-pointing triangle at the top of the window (*fig* 1.1.1.2.1) and using the menu options provided.

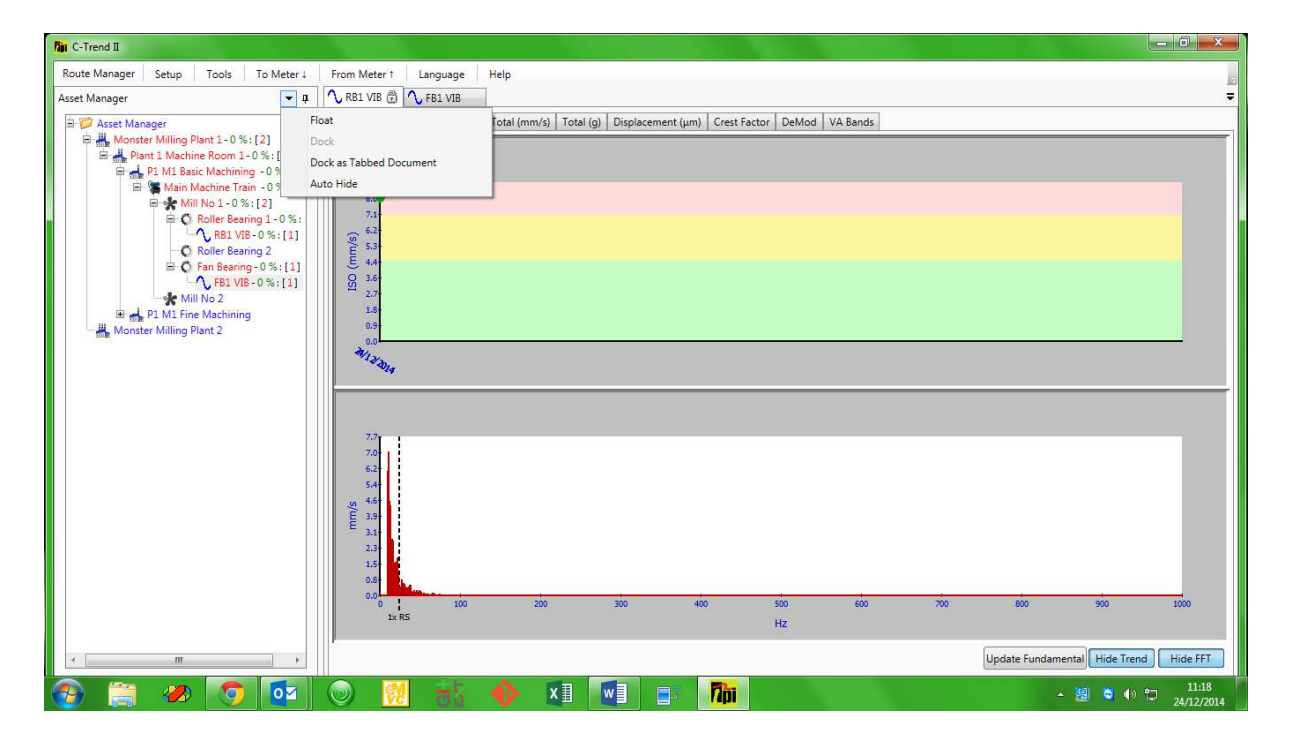

Fig 1.1.1.2.1

Alternatively, a window can be positioned and docked, by dragging it (using the helddown left mouse button) and positioning the mouse cursor over the appropriate portion of the 'guide diamond', which will appear on-screen as the window, is dragged. The area into which the window will dock will be highlighted, and releasing the mouse button will allow it to dock into this position (*fig 1.1.1.2.2*).

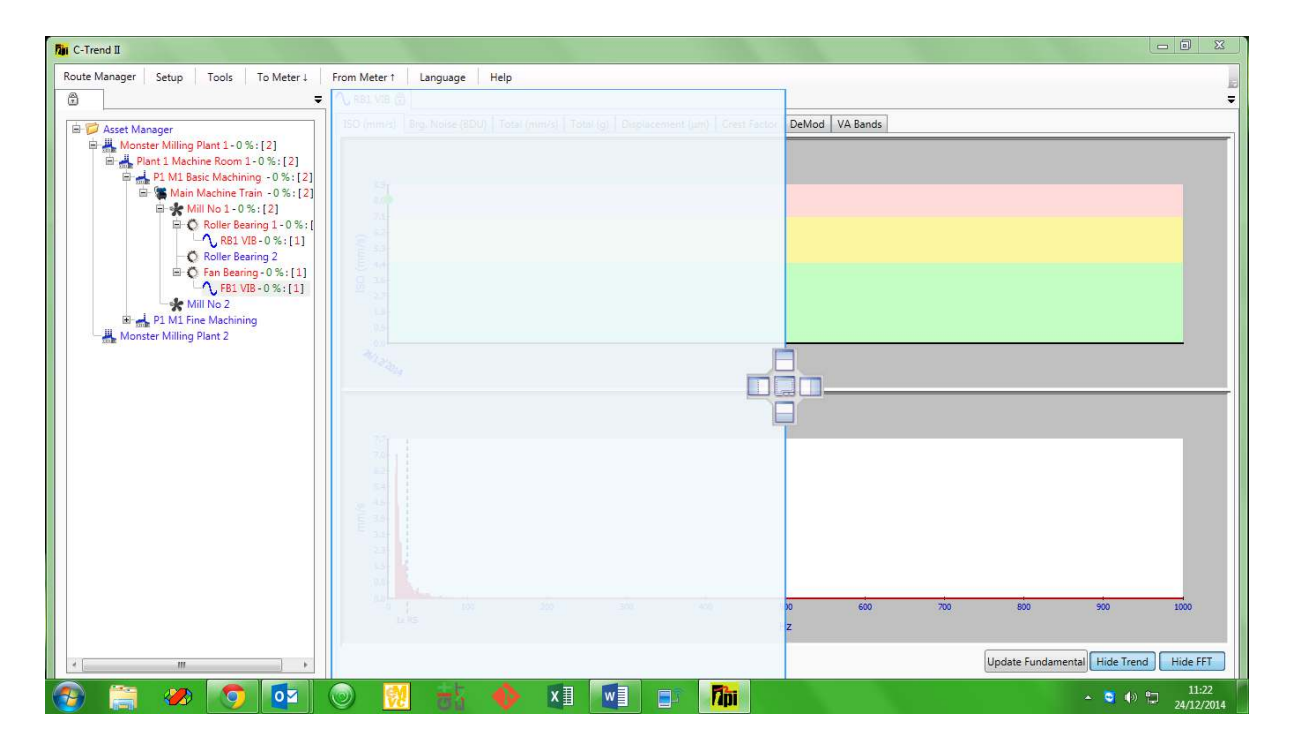

Fig 1.1.1.2.2

#### 1.1.2 Dashboard

Left clicking (single click of left hand mouse button) on the name of any item within the Asset Manager screen, apart from an individual inspection point or vibration point (dealt with in section 1.1.3 below), opens up the Dashboard to the right of the Asset Manager window. (Left clicking while holding down the keyboard 'Ctrl' key will open a separate, tabbed, Dashboard window for any selected asset.) For each selected asset, this window has two tabs, labelled 'Overview' and 'Status'.

#### 1.1.2.1 Overview

The Overview tab displays data in the format shown (*fig 1.1.2.1*). This gives a graphically presented, at-a-glance, picture of the status of this asset, incorporating the relevant data from all its component assets.

The headline section across the top of the dashboard screen displays "Latest Status Data" for the asset. On the left is the current worst measurement status associated with the asset, on the right is the percentage of measurements within the asset which are currently OK. This status and KPI (Key Percentage Indicator) figure match those shown for the asset within the asset manager.

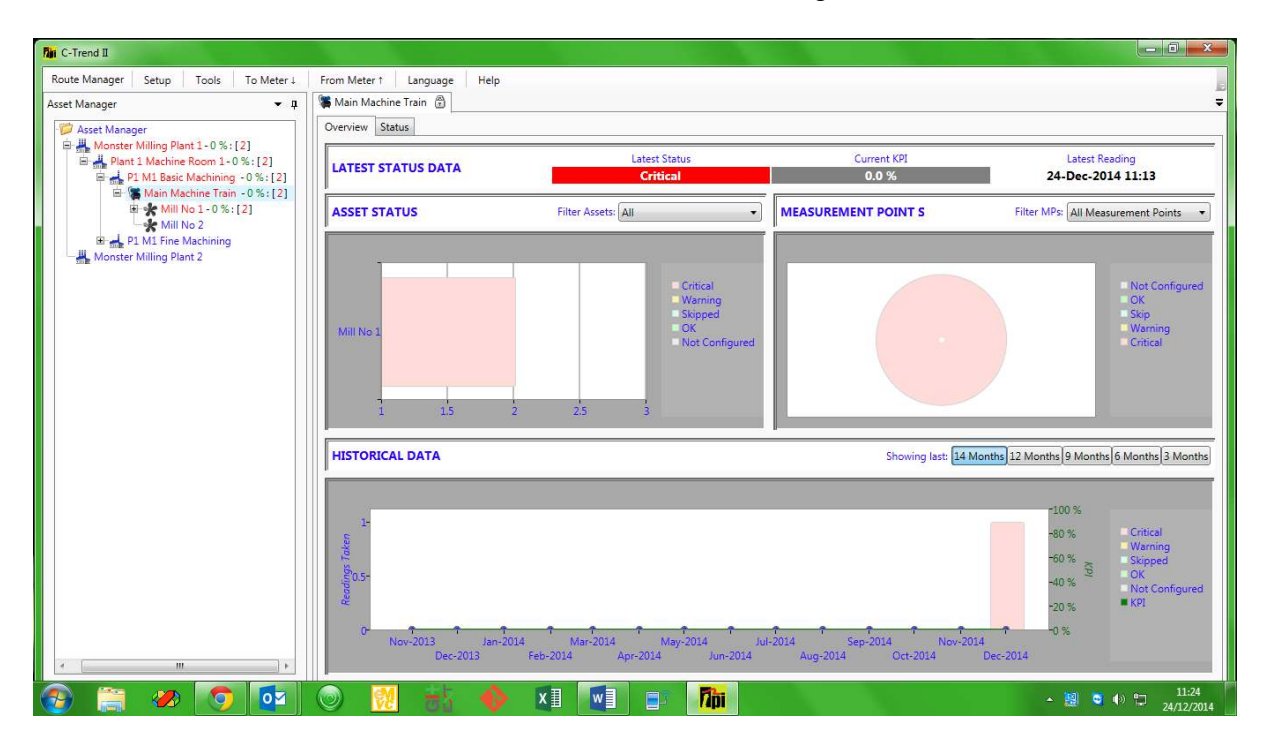

Fig 1.1.2.1

The upper left portion of the Dashboard displays the current status of each 'child' Asset of the one currently selected. The data is represented according to status, using the standard **C-Trend II**<sup>™</sup> colour coding system as described in section 1.1.

The upper right portion displays a pie-chart, giving an up-to-date breakdown, coloured by status, of all individual readings contained within this asset.

The lower half of the dashboard shows historical data for this asset.

Status readings are recorded as a stacked-column bar-chart, showing the numbers of Alarm, Warning, OK and Skipped readings within this asset over time. As with all displays within **C-Trend II**<sup>™</sup> the data is colour-coded by status, with any skipped readings appearing in Blue.

The second plot in the historical display is the green KPI (Key Percentage Indicator) line graph, which shows the percentage of measurements pertinent to this asset which, <u>during the month shown</u>, have achieved an 'OK' status.

| Noute Manager Setup Tools To Meter L                                                               | From Meter 1 Language |                              |           |      |           |            |       |       |       |        |       |       |
|----------------------------------------------------------------------------------------------------|-----------------------|------------------------------|-----------|------|-----------|------------|-------|-------|-------|--------|-------|-------|
| sset Manager 🛛 👻 🖡                                                                                 | 📁 Asset Manager 🗇     |                              |           |      |           |            |       |       |       |        |       |       |
| Asree Manager     B    Arree 1 33 %: [2]     B    Arree 1 - 33 %: [2]     B    Arree 1 - 33 %: [2] | Overview Status       |                              |           |      |           |            |       |       |       |        |       |       |
|                                                                                                    | Measurement Point Nam | Date - Time Status           | ISOMMS    | BDU  | TotalRMSG | Displaceme | 8and1 | Band2 | Band3 | Band4  | BandS | 8and6 |
| 8 Location 1 - 50 %: [1]                                                                           | Wib Point 1           | 21 Nov 2014<br>- 11:39:29 OF | 0.016     | 0    | 0.0       | 0.581      | 0.238 | 0.007 | 0.002 | 0.003  | 0.001 | 0.001 |
| Bring Sub-Location 1 - 50 %: [1]<br>Bring Machine Train 1 - 50 %: [1]<br>Bring Machine 1 - 100 %   | P Inspection 1        | 21 Nev 2014<br>154500 Warr   | <b>19</b> | 1000 | (1999)    |            |       | 19982 | 22.25 | (1999) |       |       |
|                                                                                                    |                       |                              |           |      |           |            |       |       |       |        |       |       |
|                                                                                                    |                       |                              |           |      |           |            |       |       |       |        |       |       |

#### 1.1.2.2 Status

Fig 1.1.2.2

The Status tab within the Dashboard window displays detailed data for the most recent reading taken at each measurement point within the selected asset (*fig 1.1.2.2*)

#### 1.1.3 Measurement point data display

Clicking on an individual measurement point within this window, or within the Asset Manager window on the left of the screen, will display a trend plot and additional data, specific to the type of measurement point selected.

#### 1.1.3.1 Vibration point data display

For a vibration point, the top half of the screen will display a data trend chart corresponding to the option which has been selected from the menu tab at the top of the screen. The lower portion of the vibration point data display screen displays a frequency (FFT) plot for the selected vibration point (fig 1.1.3.1). The units displayed on the two charts are dictated by the parameters set up for the machine train. The user can also elect to show or hide the trend plot and/or the frequency plot by selecting from the two buttons on the right of the display.

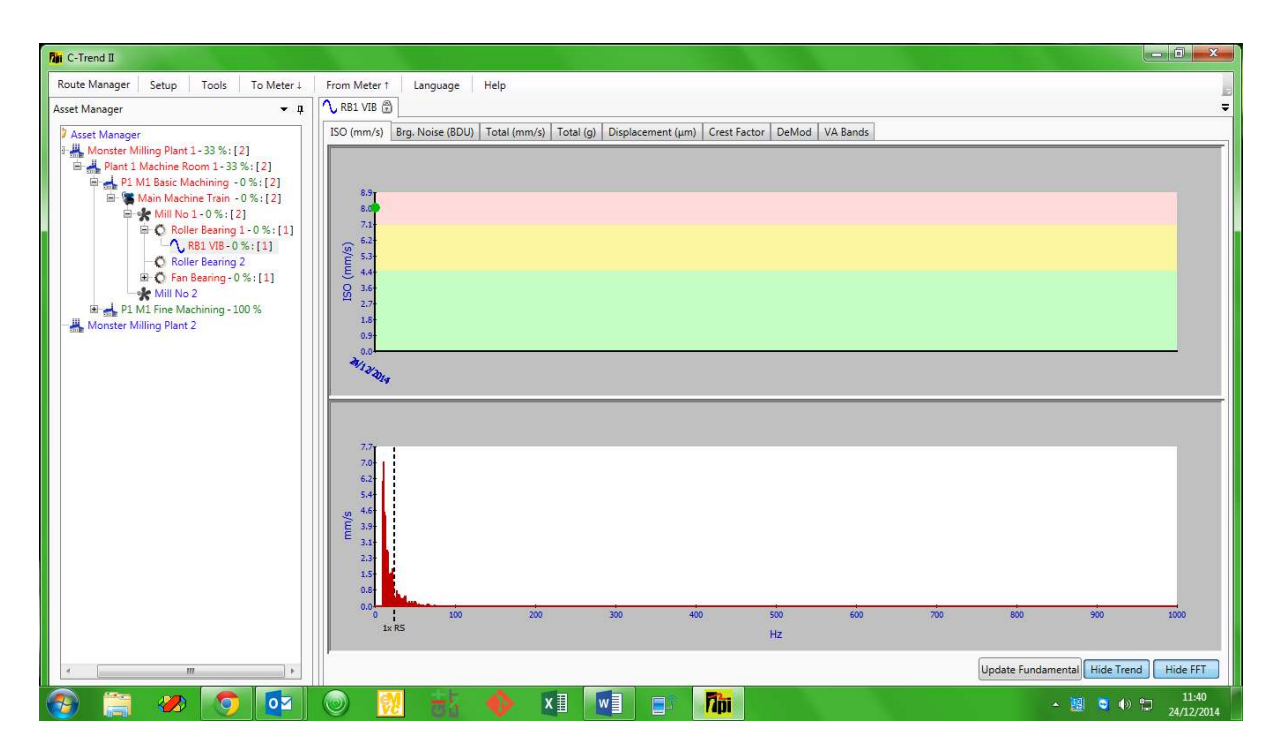

Fig 1.1.3.1

#### 1.1.3.1.1 Vibration point trend chart

Positioning the cursor over a reading on the trend plots will cause a box to appear that contains the exact value of the measurement, the date and time the reading was taken. The alarm levels are shown as a colour-coded background to the graph in red, yellow and green, corresponding to Critical, Warning and OK.

#### 1.1.3.1.2 Vibration point FFT chart

On initial display, the FFT plot shows the data for the most recent reading at this point. An FFT plot for any reading taken at a different date or time can be displayed simply by clicking on the required marker on the associated trend plot with the mouse. This will cause the trend plot marker for that measurement to change from a

blue diamond to a green circle and the corresponding FFT plot to appear in the bottom half of the screen.

If it has been set, the running speed of the asset appears on the FFT as a vertical black dashed line.

A right mouse-click anywhere on the FFT plot displays a menu offering the user a number of additional diagnostic tools *(fig 1.1.3.1.2).* 

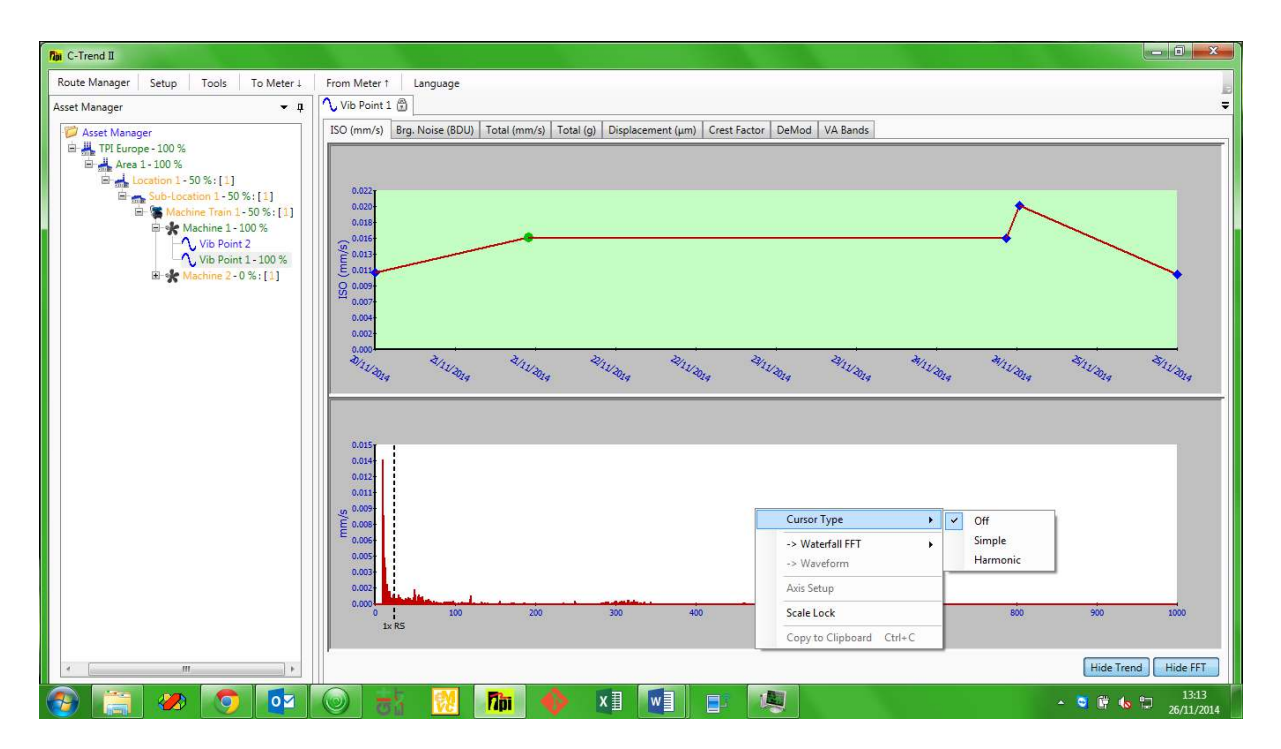

Fig 1.1.3.1.2

#### 1.1.3.1.2.1 Cursor Type

When initially displayed, the FFT plot for a vibration plot appears with Cursor Type set by default to 'Off', which is as displayed (*fig 1.1.3.1.2*).

#### 1.1.3.1.2.1.1 Simple Cursor

Selecting 'Simple' displays a cursor (*fig 1.1.3.1.2.1.1.1*) which is initially located at the asset's run speed. The intersecting grey dotted lines on the plot show the precise vibration reading at this frequency.

By clicking and holding down the left mouse button on the cursor control (the red square containing a black 'P' at the top of the plot), the cursor can be moved left and right through the frequency spectrum, to select points of interest for analysis. This functionality can be used, particularly in conjunction with the Zoom function, to precisely identify the magnitude and associated frequency of any point on the FFT plot (*fig 1.1.3.1.2.1.1.2*).

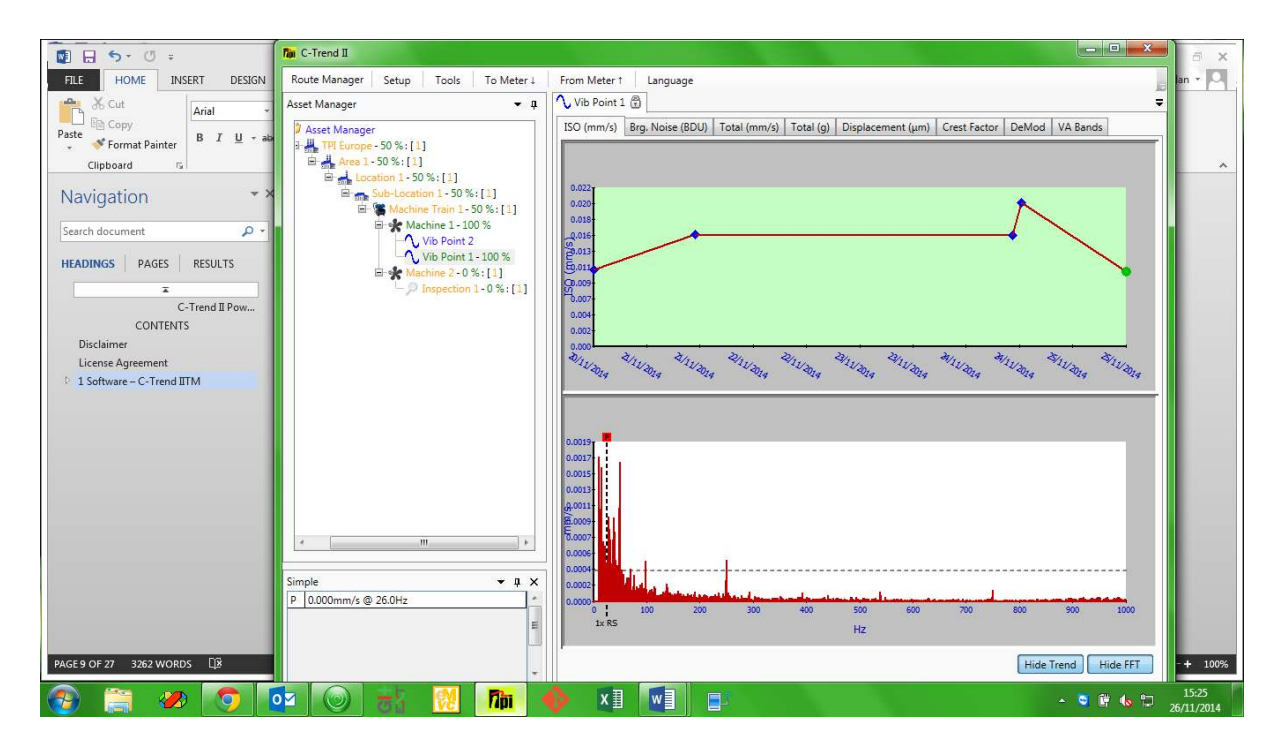

Fig 1.1.3.1.2.1.1.1

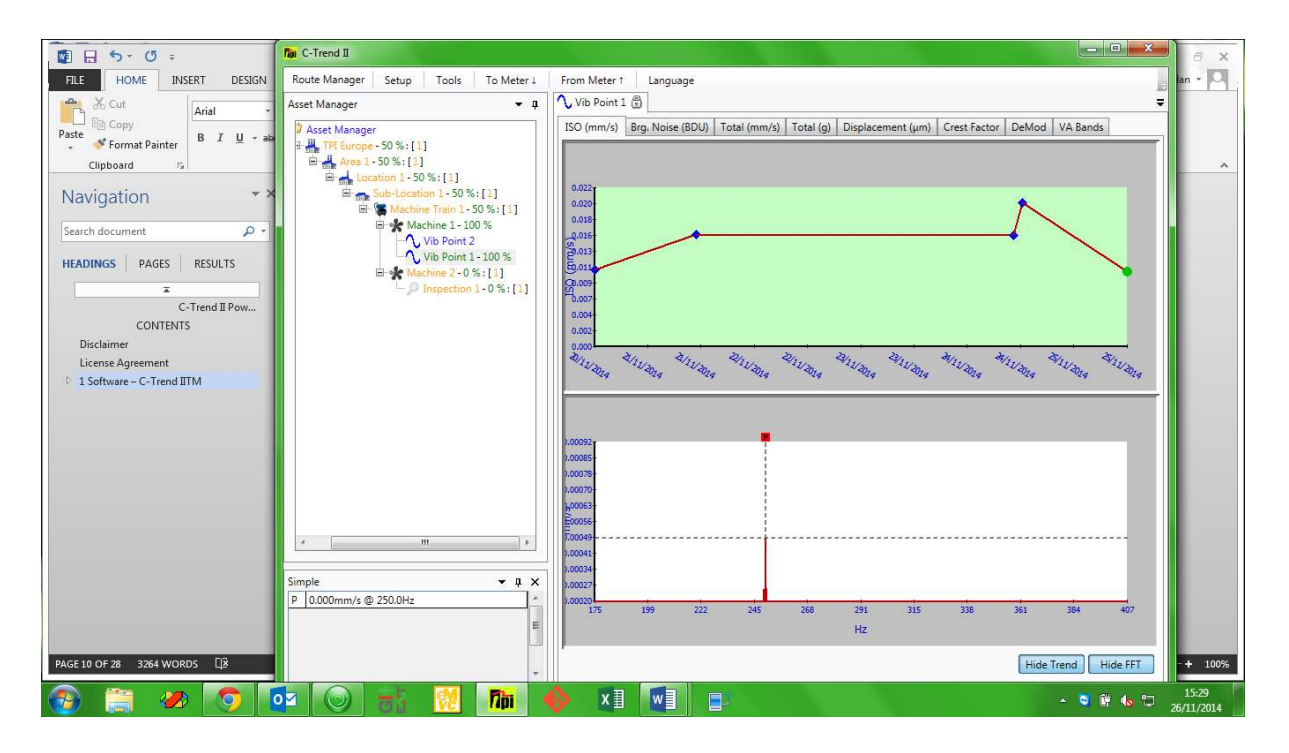

Fig 1.1.3.1.2.1.1.2

## 1.1.3.1.2.1.2 Harmonic Cursors

Another very powerful technique for fault-finding is the use of harmonic cursors. These can be an enormous help in identifying vibration frequency components which are multiples of other frequencies, such as the asset's running speed. Upon selecting harmonic cursors, the Fundamental harmonic cursor is initially shown at the mid-point of the displayed frequency spectrum. The user then moves this to the selected 'base frequency', which is typically, but not always, the asset's running speed. Selecting "Add harmonic" from the menu adds a second cursor, at a frequency of 'base x2'. Further harmonics up to 'base x8' can be sequentially added as required.

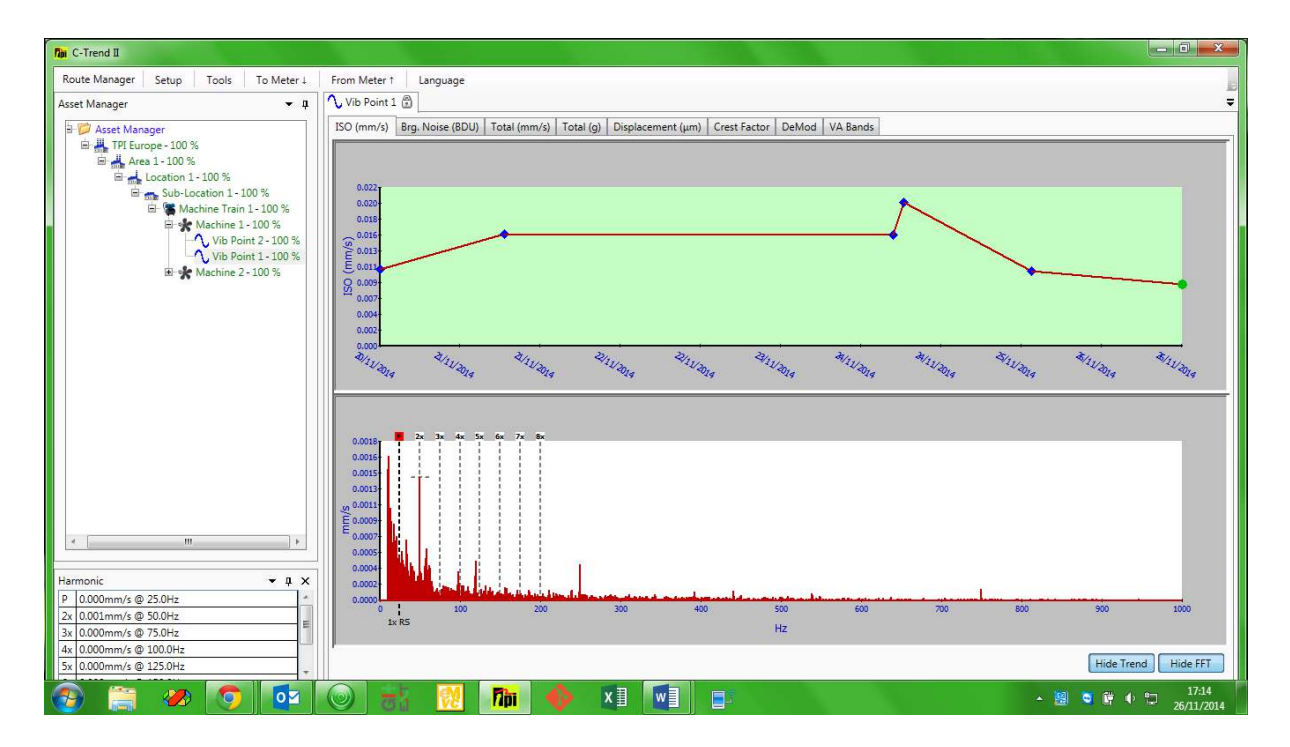

Fig 1.1.3.1.2.1.2

Adjustments to the position of any of the cursors can be made by clicking on a cursor and dragging it with the mouse, or by clicking on it (so that the top of the cursor turns red) and then positioning it with the PC keyboards arrow keys. Whenever any cursor is moved, the other cursors will move with it, maintaining the harmonic series ratio (x1, x2, x3, etc.) A window is also displayed showing the current values corresponding to each active harmonic cursor.

Where the series of harmonic cursors forms a good fit with the peak values of the FFT spectrum, it is indicative of a harmonic component in the measured vibration.

#### 1.1.3.1.2.2 Waterfall FFT

The Waterfall FFT option from this menu allows the user to evaluate the FFT plot for this vibration point by comparison against either historic data for the same vibration point, or the current FFT plots for other vibration points open on the system *(fig 1.1.3.1.2.2).* 

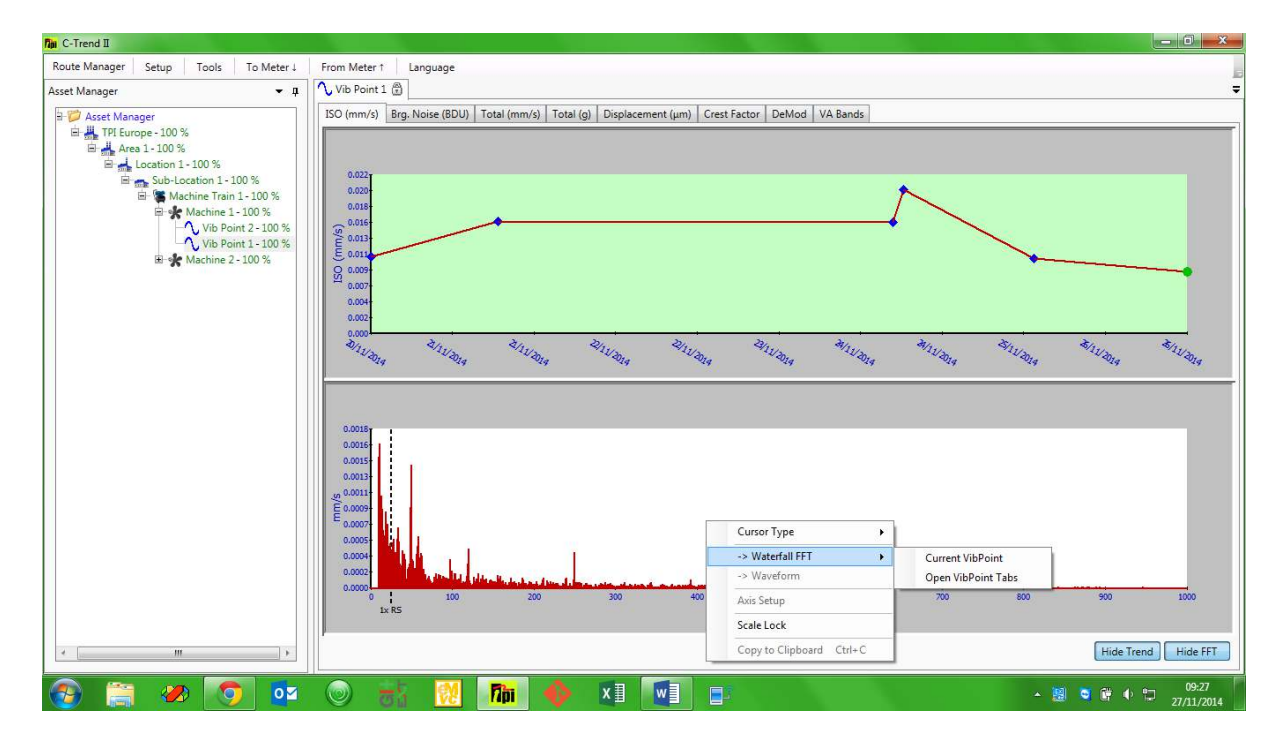

Fig 1.1.3.1.2.2

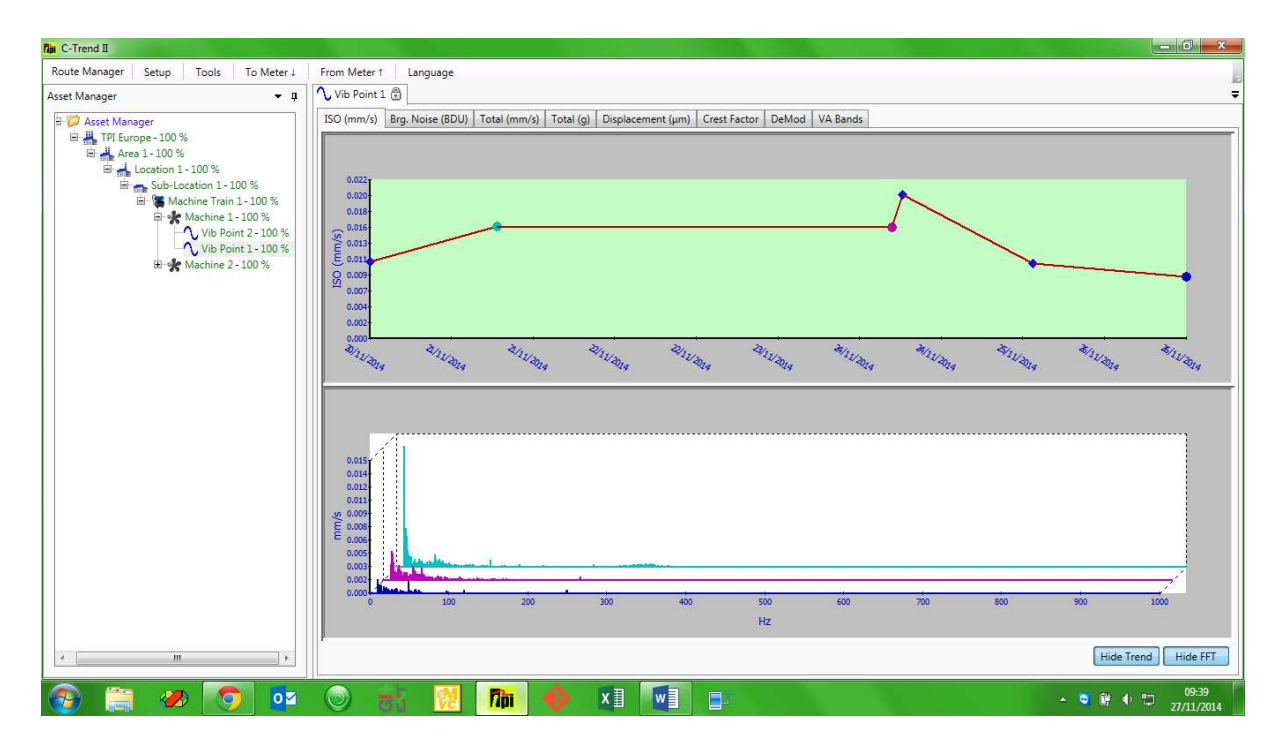

Fig 1.1.3.1.2.2.1

## 1.1.3.1.2.2.1 Current vibration point

When this option is selected, the user can add historic FFT plots for the currently selected vibration point simply by clicking the left mouse button on the required point on the trend plot in the top part of the screen.

In this instance the blue diamond in the trend plot changes into a circle, colour-coded to match the corresponding plot, which now appears in the FFT window *(fig1.1.3.1.2.2.1)*. Additional plots (up to a maximum of ten) can be added to the waterfall in the same way, always appearing in chronological order, with the most recent at the front. This allows the visual identification of anomalies or trends which may not otherwise be apparent. The view of the waterfall plot can also be swivelled horizontally using the computer keyboard left and right arrow keys, with the Ctrl key held down.

#### 1.1.3.1.2.2.2 Open vibration point tabs

This option opens a waterfall FFT plot in a separate window. This includes the FFT plot for the currently selected measurement, together with one for the selected measurement for each vibration point with a currently open dashboard tab. The FFT plots are again colour coded, this time to match the text in the dashboard tab for each vibration point. The individual plots appear in the waterfall in tab *order (fig 1.1.3.1.2.2.2).* 

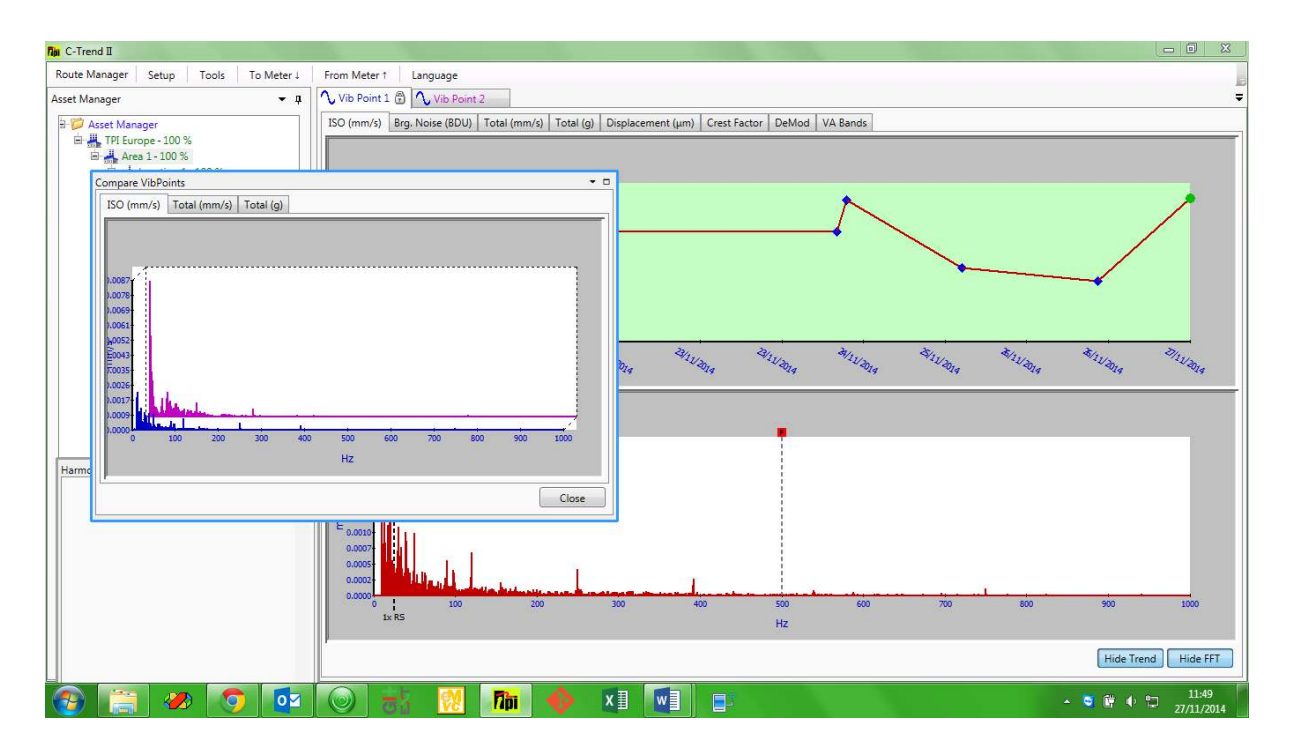

Fig 1.1.3.1.2.2.2

#### 1.1.3.1.3 Bearing Noise Analysis

Selecting the Bearing Cursor option allows the user to examine bearing wear for this vibration point, by comparison of the measured vibration against the known characteristics of the type of bearing in use. Each vibration point can be linked within **C-Trend II<sup>TM</sup>** to a comprehensive database of bearing types (sections *1.3.1* & *1.5.2.1*).

The Bearing Noise plot displays a fundamental cursor, at the run speed (R). If a bearing type has been linked to this vibration point, four additional cursors appear, at multiples of the fundamental which are defined in the database as representing wear to each of: the rolling element (RE), the bearing cage (CG), the inner race (IR) and the outer race (OR) for this type.

The fundamental cursor can be moved by the user, to align with a selected point on the frequency (FFT) plot, which will typically be typically a peak representing the true run-speed, where this differs from the nominal speed. The bearing-noise cursors will move in conjunction with the fundamental, maintaining the ratios defined in the database, thus allowing peak vibrations matching the selected criteria to be identified.

For more detailed examination, harmonic cursors can be added to the plot by choosing "Add Harmonic" on the right-click menu. This will incrementally display up to eight harmonic cursors, at integer multiples of the cursor values for the four types of wear.

An example of a plot with bearing cursors enabled, and showing a first harmonic (2 x frequency) is given in *fig 1.1.3.1.3*.

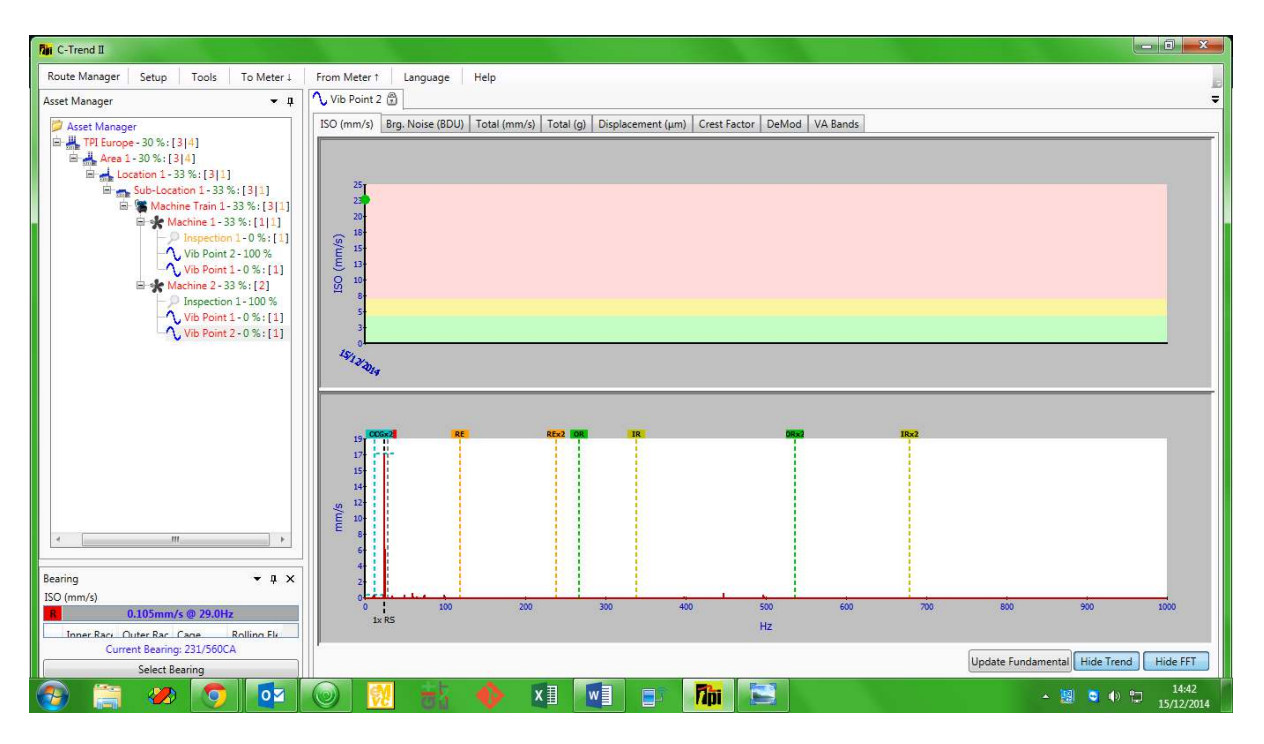

Fig 1.1.3.1.3

#### 1.1.3.2 Inspection point data display

Where the selected measurement point is an inspection point, the top portion of the screen again displays a trend graph for the status of this point, plotted over the familiar Green, Amber and Red alarm bands.

| An C-Trend II<br>Route Manager Setup Tools To Meter↓<br>Asset Manager ▼ 4                                                                                                    | From Meter 1 Languag             | e Help       |                          |                                 |              |                          |                          |
|----------------------------------------------------------------------------------------------------|----------------------------------|--------------|--------------------------|---------------------------------|--------------|--------------------------|--------------------------|
| Asset Manager           ■ Monster Milling Plant 1 - 33 %; [2]           ■ Plant 1 Machine Room 1 - 33 %; [2]           ■ Plant 1 Machine Room 1 - 33 %; [2]           ■ Plant 1 Machine Room 1 - 33 %; [2]           ■ Plant 1 Machine Room 1 - 33 %; [2]           ■ Plant 1 Machine Room 1 - 33 %; [2]           ■ Plant 1 Machine Room 1 - 33 %; [2]           ■ Plant 1 Machine Room 1 - 33 %; [2] | LATEST STATUS DAT                | A I          | Latest Status<br>OK      | Current KPI<br>100.0 %          | _            | Latest Rea<br>24-Dec-201 | iding<br>4 11:36         |
| And Antiperiod Control of Section Area 100 %     Antiperiod Control of Section Area 100 %     Inspection Area 100 %     Inspection Area 100 %     Finishing Line     Finishing Line     Finishing Line     Finishing Line                                                                                                    | States                           |              |                          |                                 |              |                          |                          |
|                                                                                                    | READINGS LIST                    |              |                          | SELECTED READING DATA           |              |                          |                          |
|                                                                                                    | Date Taken<br>24 Dec 14 11:36:19 | Status<br>OK | Reading Due<br>24 Dec 14 | Visual inspection satisfactory? | Status<br>OK | Text                     | Numeric                  |
|                                                                                                    |                                  |              | wa a Dini                |                                 |              |                          | ( <sub>1)</sub> وم 11:44 |

Fig 1.1.3.2

The lower portion of the window, in this instance, is split vertically into two sections. On the left is chronological list of readings for this point (oldest first). This displays the date and time when the reading was taken, the reading's status and the date upon which it was scheduled to be taken, to indicate whether it was early, on time or late.

Viewing and selecting the data for a specific reading is achieved exactly as described for vibration points.

The lower right quarter of the screen holds the status responses to the questions specified for any selected reading.

#### 1.2 Asset Addition/Editing/Deletion

Right clicking the mouse on the name of any asset within the Asset Manager menu, in addition to showing the dashboard for this asset, displays a menu of the available edit options (fig 1.2.1).

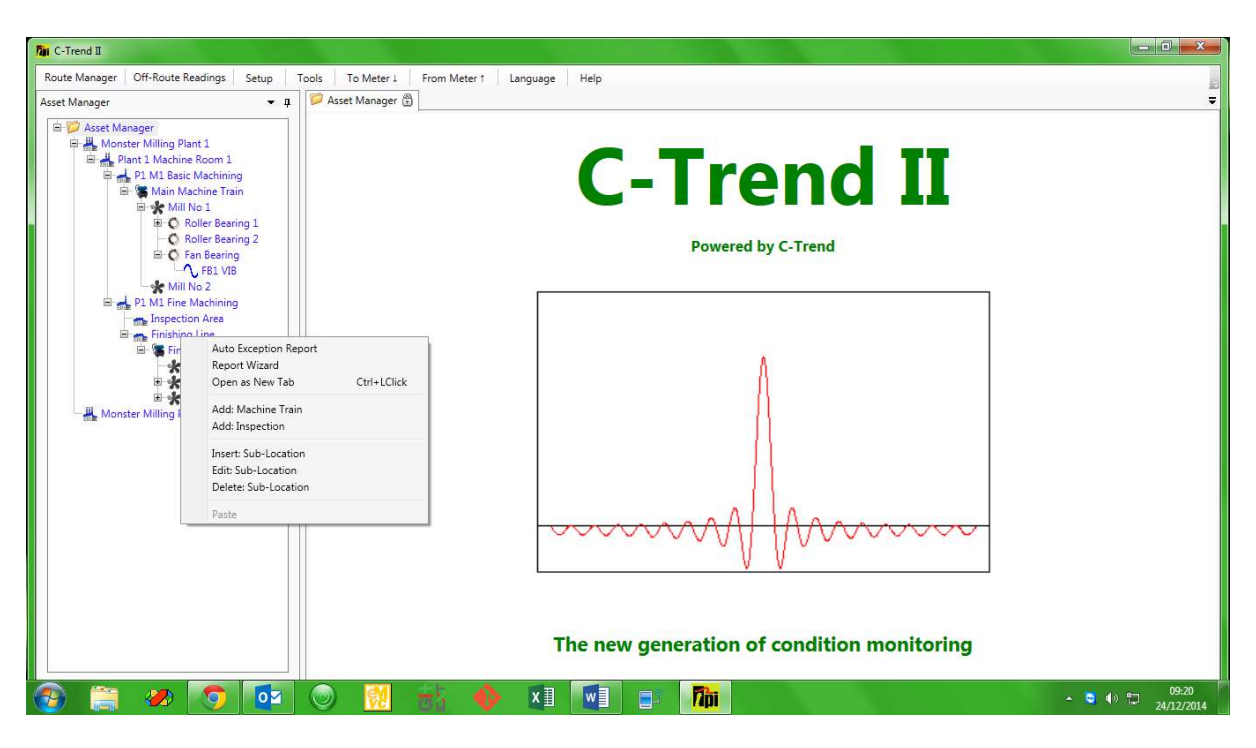

Fig 1.2.1

The first two items, Auto Exception Report and Report Wizard are covered later, in section *1.4 Reporting.* 

The remaining options allow:

The addition of additional subsidiary assets within this one. The insertion of an additional asset at the same level in the hierarchy as this one. Editing of the data held to define and describe this particular asset. Deletion of this asset from the system.

A particularly useful feature is the ability to add email addresses to each asset. This allows emails to be automatically issued to all relevant and responsible parties, immediately upon **C-Trend II<sup>TM</sup>** encountering any warnings and alarms when readings are uploaded.

The criticality of any asset on the system can be individually set through this screen, or, below plant level, it can be defaulted to inherit from its parent asset.

Figures 1.2.2 and 1.2.3 illustrate the 'general' and 'additional info' tabs within the 'edit' option for the selected asset.

| Tur C-Trend II                                                                                             |                                                                                                    |                                  |
|----------------------------------------------------------------------------------------------------|----------------------------------------------------------------------------------------------------|----------------------------------|
| Route Manager     Off-Route Readings     Setup     Tools     To Meter ↓       Asset Manager     ▼ <b>↓</b> | From Meter 1 Language Help                                                                                                    | 2<br>7                           |
|                                                                                                    | Filt: Sub-Location         Sub-Location Setup         Sub-Location Finishing Line         General Info         Sub-Location Name         Finishing Line         Sub-Location Type         Machine Room         Sub-Location Criticality         High         E-mail Notifications         Image: Construction of the setup in the setup in the set |                                  |
|                                                                                                    | Update Cancel<br>The new generation of condition monitoring                                                                                                    |                                  |
|                                                                                                    | 😸 🔶 🗵 💽 📑 髄                                                                                                    | ● <sup>09:24</sup><br>24/12/2014 |

Fig 1.2.2

| Dan C-Trend II                                          |                                                                                                    |                                |
|---------------------------------------------------------|----------------------------------------------------------------------------------------------------|--------------------------------|
| Route Manager Off-Route Readings Setup Tools To Meter L | From Meter † Language Help                                                                                                    | B                              |
| Asset Manager                                           | Image: Sub-Location Setup       Image: Sub-Location Setup         Image: Sub-Location Finding Line       Image: Sub-Location Setup         Image: Sub-Location Finding Line       Image: Sub-Location Setup         Image: Sub-Location Finding Line       Image: Sub-Location Setup         Image: Sub-Location Finding Line       Image: Sub-Location Finding Line         Image: Sub-Location Finding Line       Image: Sub-Location Finding Line         Image: Sub-Location Finding Line       Image: Sub-Location Finding Line         Image: Sub-Location Finding Line       Image: Sub-Location Finding Line         Image: Sub-Location Finding Line       Image: Sub-Location Finding Line         Image: Sub-Location Finding Line       Image: Sub-Location Finding Line         Image: Sub-Location Finding Line       Image: Sub-Location Finding Line         Image: Sub-Location Finding Line       Image: Sub-Location Finding Line         Image: Sub-Location Finding Line       Image: Sub-Location Finding Line         Image: Sub-Location Finding Line       Image: Sub-Location Finding Line         Image: Sub-Location Finding Line       Image: Sub-Location Finding Line         Image: Sub-Location Finding Line       Image: Sub-Location Finding Line         Image: Sub-Location Finding Line       Image: Sub-Location Finding Line         Image: Sub-Location Finding Line       Image: Sub-Location Finding Line |                                |
| 🚳 🚞 🥔 👩 🔯 🔘 🕺                                           | 🗄 🔶 🏹 📰 🗈 🌆                                                                                                    | ▲ 🔡 💐 ♦୬ 🗂 09:31<br>24/12/2014 |

Fig 1.2.3

#### 1.2.1 Machine Train addition/editing and deletion

This is special case of asset maintenance. Default parameters can be set at this level for all machines within the train. There is a "Setup" tab (shown in fig 1.2.1.1), giving access to the screen in *fig* 1.2.1.2. This allows default units, run speed etc. to be set on the dashboards of all vibration points within this machine train.

| 7 C-Trend II                                                                                                    |                                                                                                    |                               |
|----------------------------------------------------------------------------------------------------|----------------------------------------------------------------------------------------------------|-------------------------------|
| Route Manager Off-Route Readings Setup Tools To Meter L                                                                                                    | From Meter 1 Language Help                                                                                                    |                               |
| Asset Manager • a<br>Asset Manager • a<br>Asset Manager<br>Asset Manager<br>Plant 1 Machine Room 1<br>Plant 1 Machine Room 1<br>Plant 1 Machine Room 1<br>Plant 1 Machine Room 1<br>Plant 1 Machine Room 1<br>Plant 1 Machine Room 1<br>Plant 1 Machine Room 1<br>Plant 1 Machine Room 1<br>Plant 1 Mechine Room 1<br>Plant 1 Me | Rie Edit: Machine Train         Edit         Machine Train Setup         © Machine Train Finishing Train (finishing Train)         General Info         Machine Train Name (Finishing Train)         General Info         Machine Train Name (Finishing Train)         Machine Train Description (Finishing Train)         Machine Train Description (Finishing Ine machine train)         Machine Train Type (Fine Machining (Machine Train)         Machine Train Criticality (DEFAULT)         E-mail Notifications (Finishing Com) | Ţ                             |
|                                                                                                    | Update     Cancel       The new generation of condition monitoring       The new generation of condition monitoring                                                                                                    | - ≌ () 1⊐ 09:33<br>24/12/2014 |

Fig 1.2.1.1

| Tin C-Trend II                                                                                                    |                                                                                                    |                                                                                                    |                              |
|----------------------------------------------------------------------------------------------------|----------------------------------------------------------------------------------------------------|----------------------------------------------------------------------------------------------------|------------------------------|
| Route Manager Off-Route Readings Setup Tools To Meter                                                                                                    | i From Meter † Language Help                                                                                                    |                                                                                                    |                              |
| Asset Manager<br>Asset Manager<br>Monster Milling Plant 1<br>Monster Milling Plant 1<br>Monster Milling Plant 1<br>Monster Milling Plant 2<br>Mill No 2<br>Mill No 1<br>Mill No 1<br>Monster Milling Plant 2 | Fin Edit: Machine Train<br>Edit<br>Machine Train Setup<br>Machine Train Setup<br>Machine Train Finishing Train (<br>General Info<br>X-Asis Display Units<br>Y-Asis Display Units<br>Displacement Display Type<br>Run speed from tacho?<br>Run Speed<br>Speed range over which alarms are<br>Min. Speed<br>Max. Speed | inishing Train)<br>fo<br>Hz<br>pk<br>D<br>C<br>C<br>S<br>C<br>Hz<br>Hz<br>Pk<br>Hz<br>C<br>S<br>C<br>Hz<br>Hz<br>C<br>S<br>C<br>Hz<br>C<br>Hz<br>C<br>S<br>C<br>C<br>C<br>C<br>C<br>C<br>C<br>C<br>C<br>C<br>C<br>C<br>C<br>C<br>C<br>C<br>C |                              |
|                                                                                                    |                                                                                                    | Update Cancel                                                                                                    |                              |
|                                                                                                    | The                                                                                                    | ew generation of condition monitor                                                                                                    | ing                          |
| 🚱 🚞 🛷 👩 🔯 💿 🕺                                                                                                    | 🕂 🔶 📶                                                                                                    | 1 📑 <mark>Ma</mark>                                                                                                    | ▲ 🧧 ♦) 🗂 09:34<br>24/12/2014 |

Fig 1.2.1.2

#### 1.3 Measurement point addition/editing and deletion

In the same way that right-clicking on any asset presents the user with add, delete and edit options, the same is true of measurement points. The specific activities associated with the options for a vibration point and an inspection point are demonstrated in sections 1.3.1 and 1.3.2 below.

#### 1.3.1 Adding/editing a vibration point

The vibration point add/edit options display four tabbed windows, as shown in figs 1.3.1.1 to 1.3.1.4.1.1

| Ru C-Trend II                                                                                                    |                                                           | - 0 X        |
|----------------------------------------------------------------------------------------------------|-----------------------------------------------------------|--------------|
| Route Manager Off-Route Readings Setup<br>Asset Manager • 0<br>Asset Manager<br>Asset Manager<br>Asset M | ools To Meter I From Meter I Language Help<br>RB1 VIB (B) | -            |
| 🚱 📋 🛷 🐬 🔯                                                                                                    | 💿 🕅 🖶 🔶 🗴 🖬 📰 🗊 🌆                                         | ▲ 24/12/2014 |

Fig 1.3.1.1

The first tab (*fig 1.3.1.1*) allows the maintenance of general information for this vibration point.

The button giving an option to link or change a bearing part number gives the user access to the bearings database (*fig 1.3.1.1.1*).

| Manager 🔹 🖡 🔨              | RB1 VIB      |             |                       |                       |                        |          |  |
|----------------------------|--------------|-------------|-----------------------|-----------------------|------------------------|----------|--|
| Asset Manager              | Bearing Data | ibase       |                       |                       |                        |          |  |
| Plant 1 Machine Room 1     | Tune         | Manufacture | Part No.              | Description #1        | Desciption #2          |          |  |
| P1 M1 Basic Machining      | All          |             |                       | The second back have  | Turne search text have |          |  |
| 🖻 👹 Main Machine Train     | All          | * All       | Type search text here | Type search text here | Type search text here  |          |  |
| E 🖌 Mill No 1              |              | BAR         | 100 H                 |                       |                        |          |  |
| H C Roller Bearing 1       |              | BAR         | 101 H                 |                       |                        |          |  |
| REL VIB                    |              | DAR         | 102 H                 |                       |                        | 4 11     |  |
| FLO Fan Roaring            |              | DAN         | 103 H                 |                       | 2                      |          |  |
|                            |              | DAD         | 105 H                 | -                     |                        | 4        |  |
| Mill No 2                  |              | DAR         | 105 H                 |                       |                        |          |  |
| E - P1 M1 Fine Machining   |              | BAR         | 107 H                 |                       |                        |          |  |
| Inspection Area            |              | BAR         | 107 H                 |                       |                        |          |  |
| 🖃 🛖 Finishing Line         |              | BAR         | 100 H                 |                       |                        |          |  |
| 🖻 🎏 Finishing Train        |              | BAR         | 110 H                 | -                     |                        |          |  |
| - 🛠 Mill no 1              |              | BAR         | 111.H                 |                       |                        |          |  |
| 🗉 🛠 Grinder                |              | BAR         | 112 H                 |                       |                        |          |  |
| El- Finishing Machine      |              | BAR         | 113 H                 |                       |                        |          |  |
| -A Monster Milling Plant 2 |              | BAR         | 114 H                 |                       |                        |          |  |
|                            |              | BAR         | 115 H                 |                       |                        |          |  |
|                            |              | BAR         | 116 H                 |                       |                        |          |  |
|                            |              | BAR         | 117 H                 |                       |                        |          |  |
|                            |              | BAR         | 118 H                 |                       |                        |          |  |
|                            |              | BAR         | 119 H                 |                       |                        |          |  |
|                            |              | BAR         | 120 H                 |                       |                        |          |  |
|                            |              |             |                       |                       | Select Cancel          |          |  |
|                            |              |             |                       |                       |                        |          |  |
|                            |              |             |                       |                       |                        |          |  |
|                            |              |             | The new gen           | eration of c          | ondition mo            | nitoring |  |

Fig 1.3.1.1

This database is searchable on any or all of: type, manufacturer, part number and two search text fields. Selecting an entry from the database will link this bearing type to the vibration point, allowing detailed bearing noise analysis (see section 1.1.3.1.3)

The second tab (*fig 1.3.1.2*) handles the set-up of the frequency analysis (FFT) parameters for this vibration point.

| Fan C-Trend II                                                                                                    |                                                                                                    |                              |
|----------------------------------------------------------------------------------------------------|----------------------------------------------------------------------------------------------------|------------------------------|
| Route Manager Off-Route Readings Setup To                                                                                                    | ols To Meter I From Meter 1 Language Help                                                                                                    | 10                           |
| Asset Manager<br>Asset Manager<br>Amonter Milling Plant 1<br>Monter Milling Plant 1<br>Markine Room 1<br>Markine Room 1 | VR1 VB (N         Felt Vb Point Stuty         VB Point Stuty         VB Poi | 7                            |
| 📀 🚞 🛷 🔽 🔯                                                                                                    | o 🕺 👬 🔶 💶 🖬 🗊 📠                                                                                                    | ▲ 😋 ♦୬ 🖓 10:03<br>24/12/2014 |

Fig 1.3.1.2

The third, VA (Vibration Analysis) band, editor tab (*fig 1.3.1.3*) allows for the specification of particular frequency bands for different potential problem types, tailored to the known characteristics of this vibration point, thus allowing for accurate diagnostics.

| Tin C-Trend II                                            |                         |                       | - Contraction of the second |                   |                    |
|-----------------------------------------------------------|-------------------------|-----------------------|-----------------------------|-------------------|--------------------|
| Route Manager Off-Route Readings Setup Tools To Meter 1 1 | From Meter † Langu      | age Help              |                             |                   | <u>2</u>           |
| Asset Manager • # / RB1 VIB                               |                         |                       |                             |                   |                    |
|                                                           | <u></u>                 |                       |                             |                   |                    |
| B A Plant 1 Machine Room 1                                | Fill Edit: Vib Point    |                       |                             |                   |                    |
| P1 M1 Basic Machine                                       | Edit<br>Vib Point Setup |                       | 1                           |                   |                    |
| i Mill No 1                                               | Vio Point Setup         |                       |                             |                   |                    |
| Roller Bearing 1                                          | Vib Point RB1           | VIB (RB1 VIB)         |                             |                   |                    |
| O Roller Bearing 2                                        | General Info FF         | T Setup VA Band Setup | Alarm Setup                 | hd                |                    |
| Fan Bearing                                               |                         | Bands Auto-Select     | On                          |                   |                    |
| - 🔆 Mill No 2                                             | VA Band Name            | Min. Frequency (Hz)   | Max. Frequency (Hz)         |                   |                    |
| P1 M1 Fine Machining     Inspection Area                  | Band 1                  | 3.6 \$                | 12.5 🗘                      |                   |                    |
| Finishing Line                                            | Band 2                  | 12.5 \$               | 37.5 \$                     |                   |                    |
| Kill no 1                                                 | Band 3                  | 37.5 \$               | 62.5 🗘                      |                   |                    |
| 🗉 🔆 Grinder                                               | Band 4                  | 62.5 🗘                | 87.5 🗘                      |                   |                    |
| Monster Milling Plant 2                                   | Band 5                  | 87.5 \$               | 112.5 🗘                     |                   |                    |
|                                                           | Band 6                  | 112.5 \$              | 137.5 \$                    |                   |                    |
|                                                           |                         |                       |                             |                   |                    |
|                                                           |                         |                       |                             |                   |                    |
|                                                           |                         |                       |                             | 1 AAAAAA          |                    |
|                                                           |                         |                       | Lindata Cancal              |                   |                    |
|                                                           |                         |                       | Cancer                      |                   |                    |
|                                                           |                         |                       |                             | -                 |                    |
|                                                           |                         |                       |                             |                   |                    |
|                                                           |                         | The new ger           | eration of con              | dition monitoring |                    |
|                                                           |                         |                       |                             |                   |                    |
| 🚱 🚔 🛷 🧿 🔯 👘                                               | ti 🔶 🛛                  |                       | Fibi                        |                   | ▲ 😋 ♦» 🛱 10:06<br> |

Fig 1.3.1.3

| Du C-Trend II                                                                                                    |                                                                                                    |                               |
|----------------------------------------------------------------------------------------------------|----------------------------------------------------------------------------------------------------|-------------------------------|
| Route Manager Off-Route Readings Setup Tools<br>Asset Manager • • • •                                                                                                    | To Meter I From Meter 1 Language Help<br>RBI VIB ()<br>Fair Edit Vib Point Setup<br>Vib Point Setup                                                                                                    |                               |
| C Roller Bearing 1     C Roller Searing 1     C Roller Searing 2     C Roller Searing 2     C Roller Searing 2     C Roller Searing 2     C Roller Searing 2     C Roller Searing 2     Finishing Ine     Finishing Ine     Finishing Ine     Finishing Ine     Finishing Ine     K finishing Ine     K finishing Ine     K finishing Ine     K Mill no 1     K finishing Ine     K Mill no 1     K Mill no 1     K Mill No 1 | ✓ Vib Point R81 V/B     General Info     FFT Setup     VA Band Setup     Alarm Setup     Id       ISO alarms on?     ✓       Warning     4.5 ♀ mm/s       Critical     7.1 ♀ mm/s       ISO Standards       Displacement alarms on? |                               |
|                                                                                                    | Update Cancel The new generation of condition monitoring                                                                                                    |                               |
| 🚱 📋 🛷 👩 🔯 🤅                                                                                                    |                                                                                                    | ▲ 💹 💐 🕪 🛱 10:07<br>24/12/2014 |

Fig 1.3.1.4

The alarm setup window for vibration point editing allows the activation and deactivation, plus the setting of alarm criteria, for a range of alarm types. In this instance (*fig 1.3.1.4*), the screen is showing ISO, BDU (Bearing Damage Unit) and displacement alarms.

The ISO Standards button allows the selection of the appropriate ISO alarm levels for this situation from the ISO Standards machine groups window (*fig 1.3.1.4.1*)

The Show ISO Chart button within the ISO Standards machine groups window displays the standard ISO machine-type recommendations (*fig 1.3.1.4.1.1*).

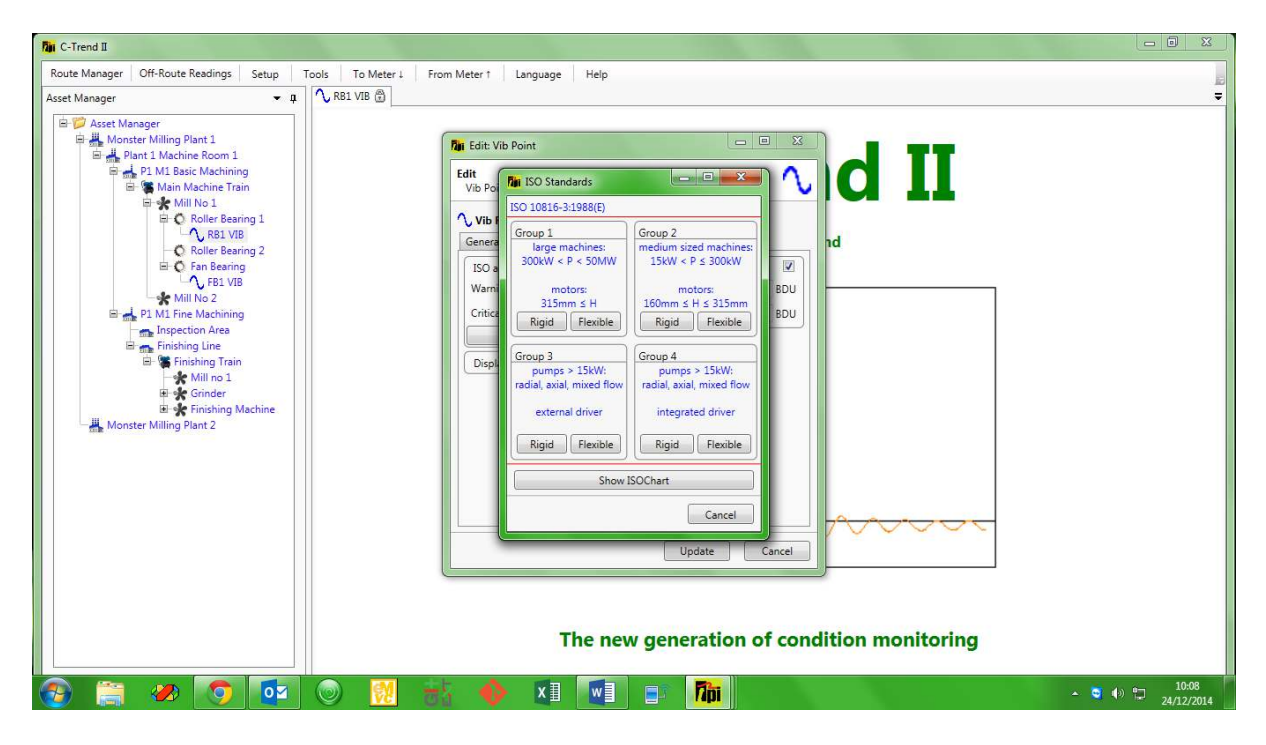

Fig 1.3.1.4.1

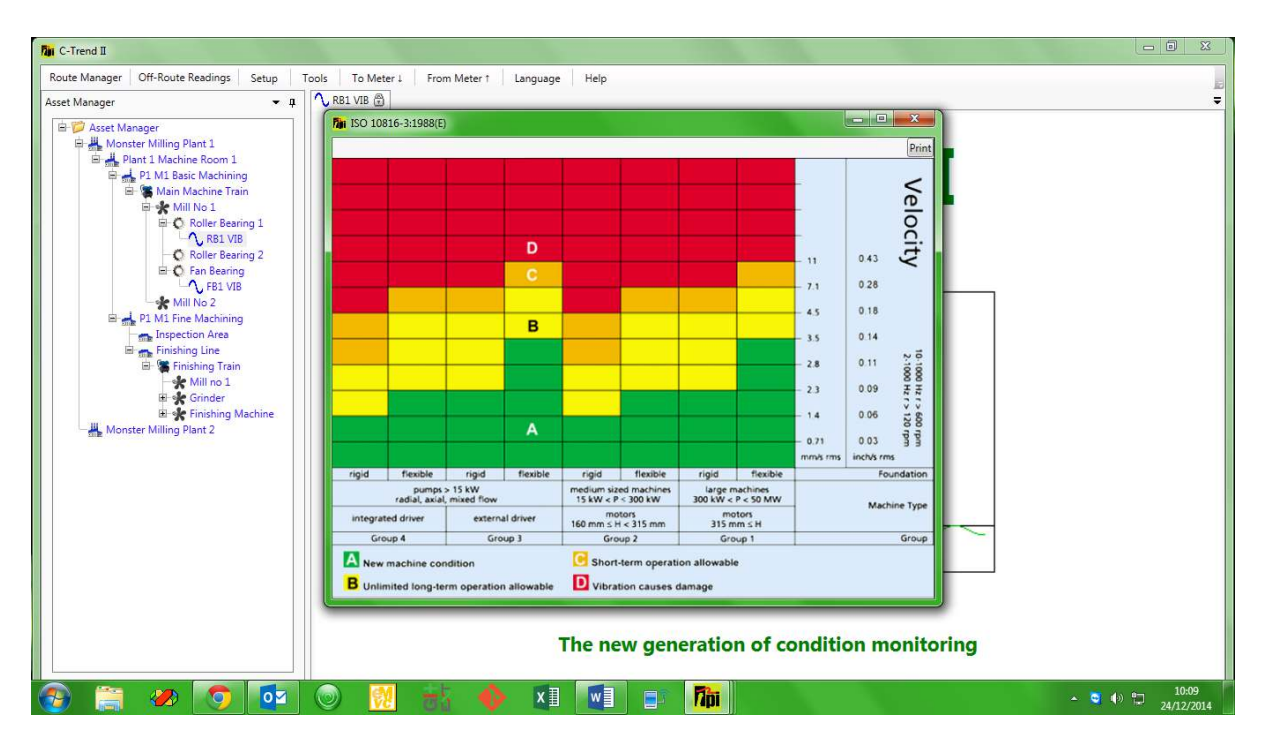

Fig 1.3.1.4.1.1

#### 1.3.2 Adding/Editing an inspection point

| Tin C-Trend II                             |                             |                                 |                | <u> </u>                |
|--------------------------------------------|-----------------------------|---------------------------------|----------------|-------------------------|
| Route Manager   Off-Route Readings   Setup | Tools To Meter 1 From Meter | 1 Language Help                 |                |                         |
| Asset Manager 💌 🗖                          | 🛠 Machine 2                 | Bu Add: Inspection              | 1              | =                       |
| Asset Manager                              | Overview Status             |                                 |                |                         |
| 3                                          | Measurement Point Name      | Add Inspection Point Setup      | Status         | Brg. Noise (BDU)        |
| Location 1 - 33 %: [3]1]                   | P Inspection 1              |                                 | 09:34 OK       |                         |
| 🖻 🛖 Sub-Location 1 - 33 %: [3]1]           | Vib Point 1                 | P Inspection Point Inspection 2 | 10:10 Critical | 0                       |
| Machine Train 1 - 33 %: [3]1]              | V No Point 2                | Inspection Name 🕦 Inspection 2  | and Children   | 5                       |
| 🖃 🛠 Machine 2 - 33 %: [2]                  |                             | Next Due 👔 18 December 2014 🗘 👻 |                |                         |
| Machine Component 1                        |                             | Scheduled Every                 |                |                         |
| Vib Point 1 - 0 % : [1]                    |                             |                                 |                |                         |
| - 🔨 Vib Point 2 - 0 %: [1]                 |                             | Inspection items                |                |                         |
|                                            |                             | Clean and oil-free?             |                |                         |
|                                            |                             |                                 |                |                         |
|                                            |                             |                                 |                |                         |
|                                            |                             |                                 |                |                         |
|                                            |                             |                                 |                |                         |
|                                            |                             |                                 |                |                         |
|                                            |                             |                                 |                |                         |
|                                            |                             |                                 |                |                         |
|                                            |                             |                                 |                |                         |
|                                            |                             |                                 |                |                         |
|                                            |                             |                                 |                |                         |
|                                            |                             |                                 |                |                         |
|                                            |                             |                                 |                |                         |
|                                            |                             | Add Cancel                      |                |                         |
|                                            |                             |                                 | J.             |                         |
|                                            |                             |                                 |                |                         |
|                                            |                             |                                 |                |                         |
| 🚱 🚞 🥙 🤦                                    | 🔘 🔣 😽                       | 🔶 🗵 🗾 🖃 🌆                       |                | ▲ 3 14:41<br>18/12/2014 |

Fig 1.3.2

In addition to maintaining the general information for the selected inspection point, this option (*fig 1.3.2*) allows the creation and editing of a list of inspection items within this inspection. Right clicking on any existing item gives access to the Edit Item window (*fig 1.3.2.1*) It is worth noting that, whilst 'Item Name' can be edited at any time, 'Answer Type' and 'Answer Data' cannot be changed once the item has been incorporated into trending data.

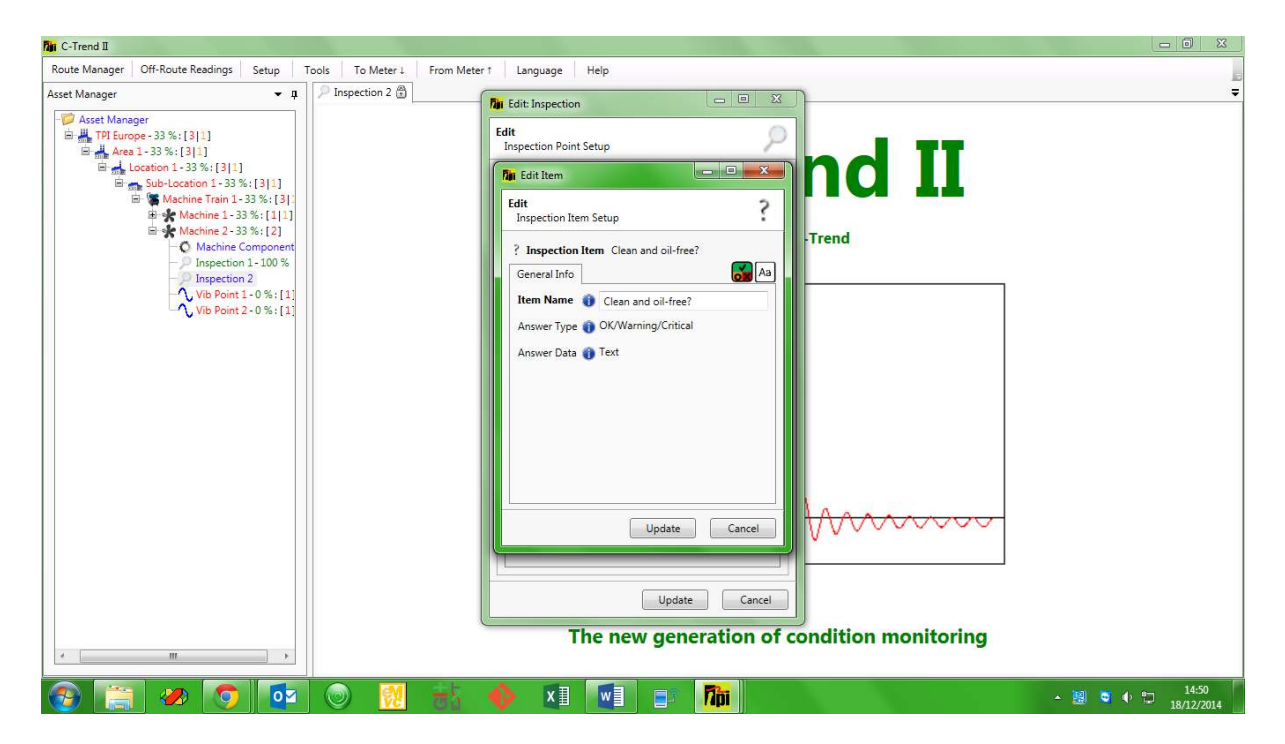

Fig 1.3.2.1

#### 1.4 Reporting

#### 1.4.1 Auto Exception Report

**C-Trend II<sup>™</sup>** has a built-in facility to automatically generate an exception report for all measurement points returning Warning or Critical values within any selected asset. This is achieved simply by right-clicking on the required asset and selecting the **Auto Exception Report** function from the drop down menu.

The report is produced, without any further user action, as an open, unsaved WORD<sup>™</sup> document, which can be edited, with comments if desired, and then printed or saved as a DOC file.

#### 1.4.2 Report Wizard

The second option on the right-click menu for a selected asset is the **Report Wizard**. This allows the flexibility for the user to exercise considerably more control in specifying which assets are to be reported on, and what status tables, trends and FFT plots are required within the chosen asset. This displays the **Report Type** window, which offers the choice between Exception Report and New Manual Report (*fig 1.4.2*).

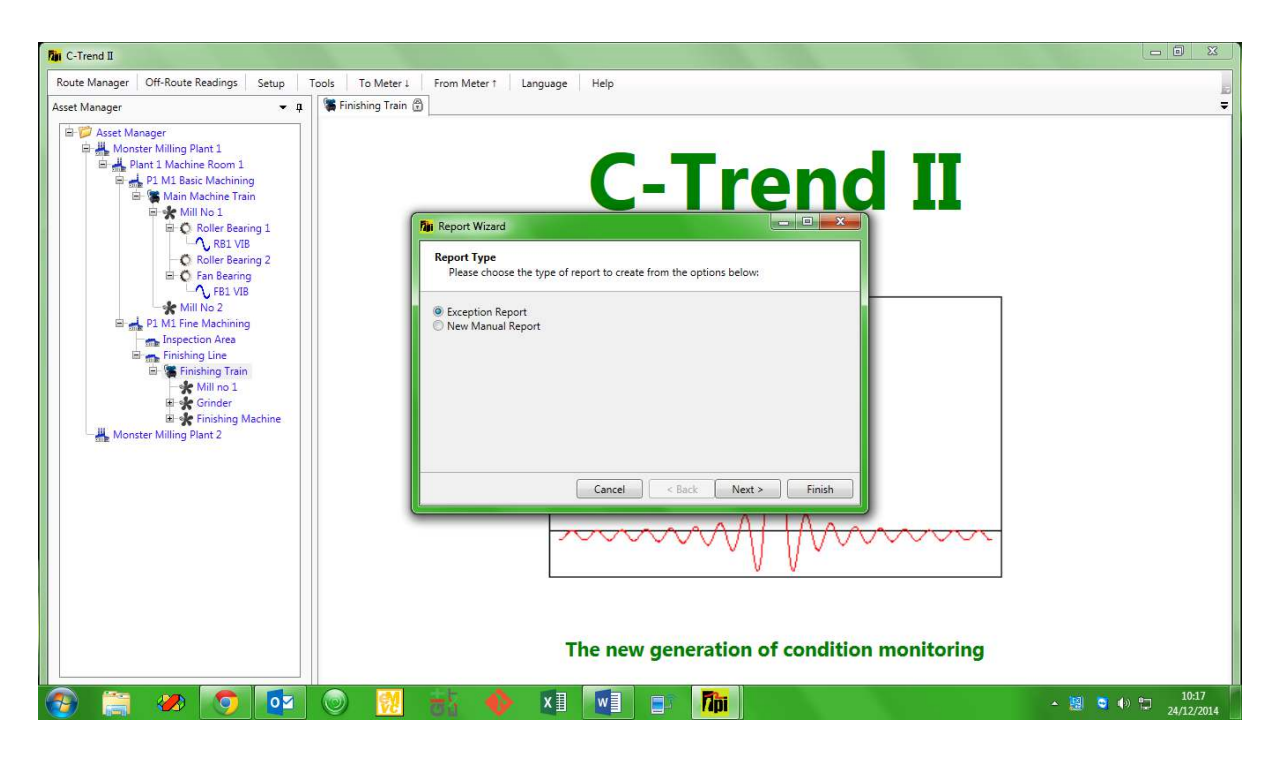

Fig 1.4.2

#### 1.4.2.1 Exception Report

This option allows the user to specify that the report will contain only items that are registering an alarm status (Warning or Critical). The user is at this point offered the option to report on all measurement points, only vibration points or only inspection points (*fig 1.4.2.1*). On clicking Finish, the report is again generated as an open, unsaved WORD<sup>TM</sup> document.

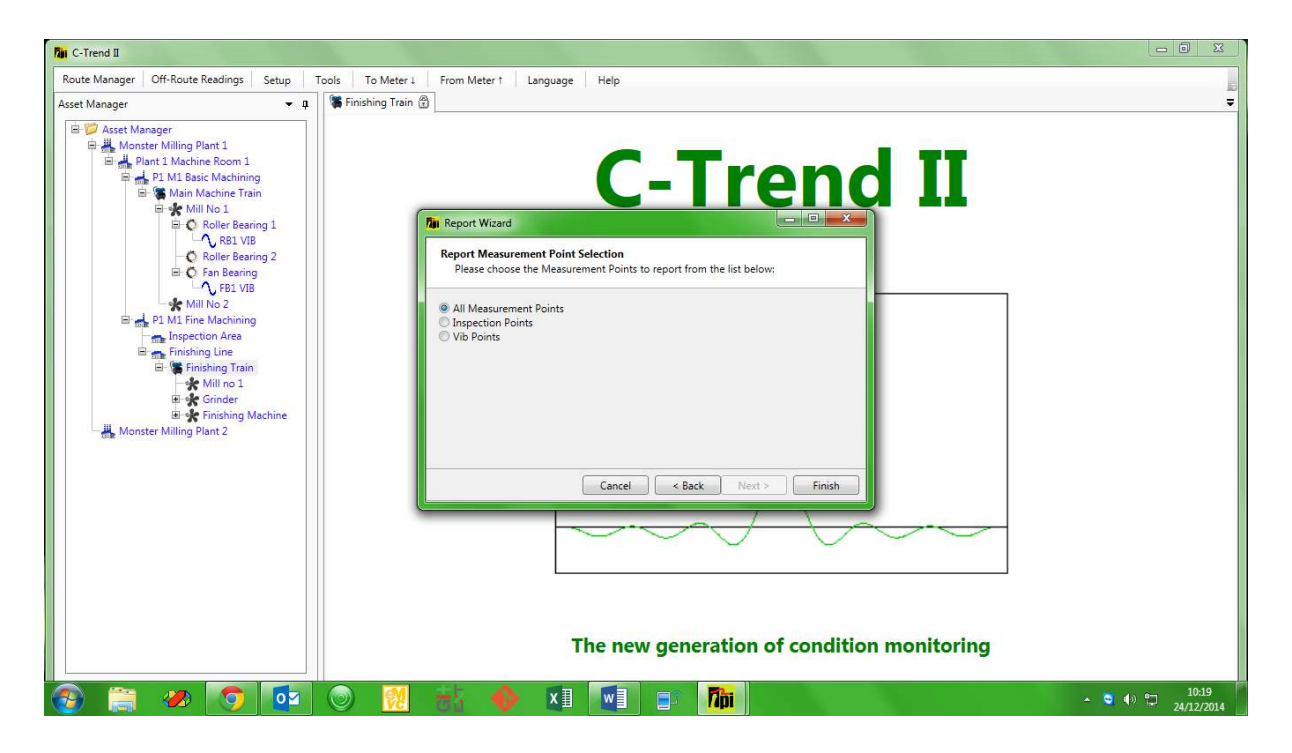

Fig 1.4.2.1

## 1.4.2.2 New Manual Report

Selecting the **New Manual Report** option from the **Report Type** screen allows the user maximum scope to specify manually what the report content will be.

| Tin C-Trend II                                                                                                    |                                                                                                    |                          |
|----------------------------------------------------------------------------------------------------|----------------------------------------------------------------------------------------------------|--------------------------|
| Route Manager Off-Route Readings Setup                                                                                                    | ools To Meter 1 From Meter 1 Language Help                                                                                                    |                          |
| And the set of the set of t | Centrend II<br>Filese choose the Status Selection<br>Please choose the Status to report from the list below:<br>Please choose the Status to report from the list below:<br>Pl |                          |
| 🚳 🚞 🥙 🚺                                                                                                    | 💿 🔣 😽 🚸 💵 💷 🗊                                                                                                    | ▲ 3 (10:20<br>24/12/2014 |

Fig 1.4.2.2.1

The user is now asked to select which of the available statuses (Critical/Warning/Skip/OK) are to be included in the report. Any or all of these options may be selected (*fig1.4.2.2.1*). Similarly, the user is now given the choice between all measurement points, inspection points only, or vibration points only (*fig 1.4.2.2.2*).

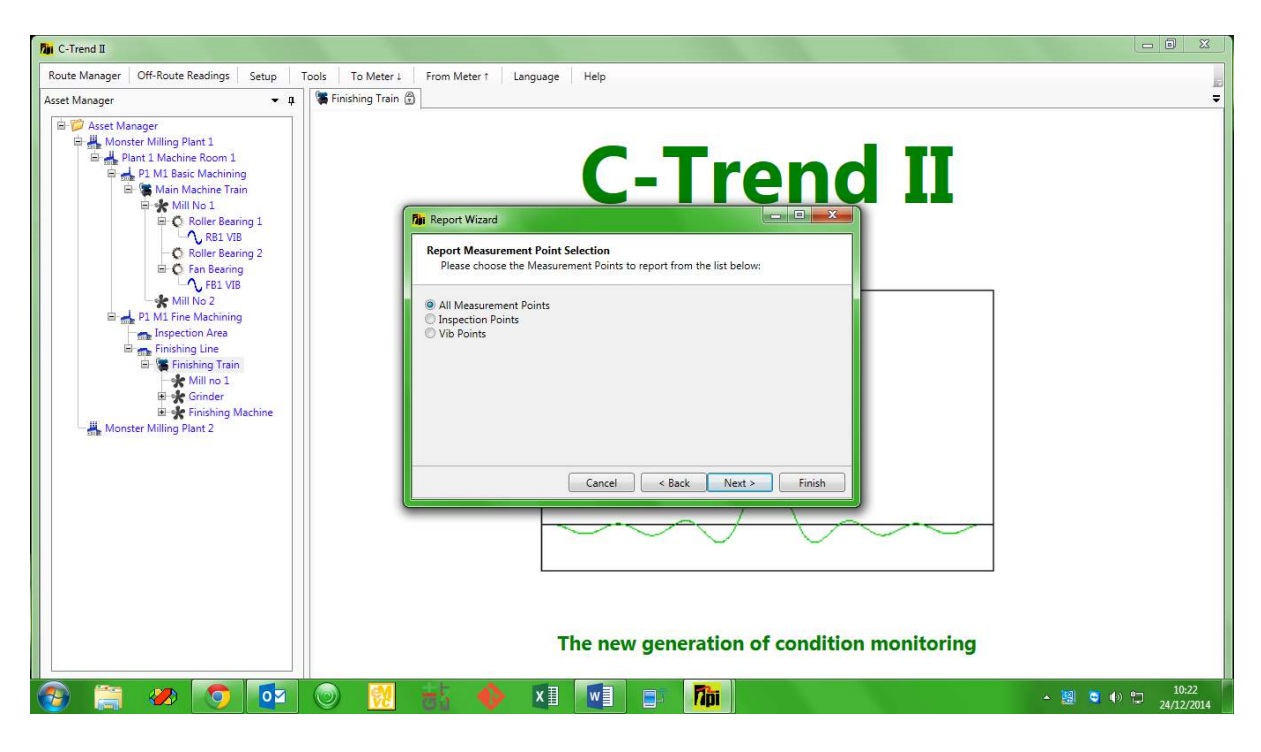

Fig 1.4.2.2.2

| Route Manager Off-Route Readings Setup Tools To ! | Neter I From Meter 1 Language Hel                              | p                                      |   |
|---------------------------------------------------|----------------------------------------------------------------|----------------------------------------|---|
| sset Manager 🔹 🕈 Finishing                        | Train                                                          |                                        |   |
|                                                   | (                                                              | C-Trend II                             |   |
| iai 🛠 Mill No 1<br>iai 😧 Roller Bearing 1         | Fin Report Wizard                                              |                                        |   |
| C Roller Bearing 2                                | Inspection Point Options<br>Please choose the Inspection Point | : options to report below:             |   |
| ₩ Mill No 2                                       | Question Display Options                                       | Show Status Trend Numeric Trend        |   |
| Inspection Area                                   | Attached Images                                                |                                        |   |
| Finishing Line                                    | Yes/No                                                         | 20 C                                   |   |
| - Mill no 1                                       | Status                                                         |                                        |   |
| 🖽 🔆 Grinder                                       | Numeric                                                        |                                        |   |
| Monster Milling Plant 2                           | Temperature                                                    |                                        |   |
|                                                   | Signature                                                      |                                        |   |
|                                                   | Car                                                            | ncel < Back Next > Finish              |   |
|                                                   |                                                                |                                        | _ |
|                                                   |                                                                |                                        | _ |
|                                                   | The                                                            | new generation of condition monitoring |   |

Fig 1.4.2.2.3

Next, the user can select from a range of options for Inspection Point question display (*fig 1.4.2.2.3*), Vibration Point display (*fig 1.4.2.2.4*) and VA Band trend and FFT (*fig 1.4.2.2.5*).

Finally, the report dates can be selected (*fig 1.4.2.2.6*). The choice here is between the most recent measurements, a data range, or all available measurements for the selected options.

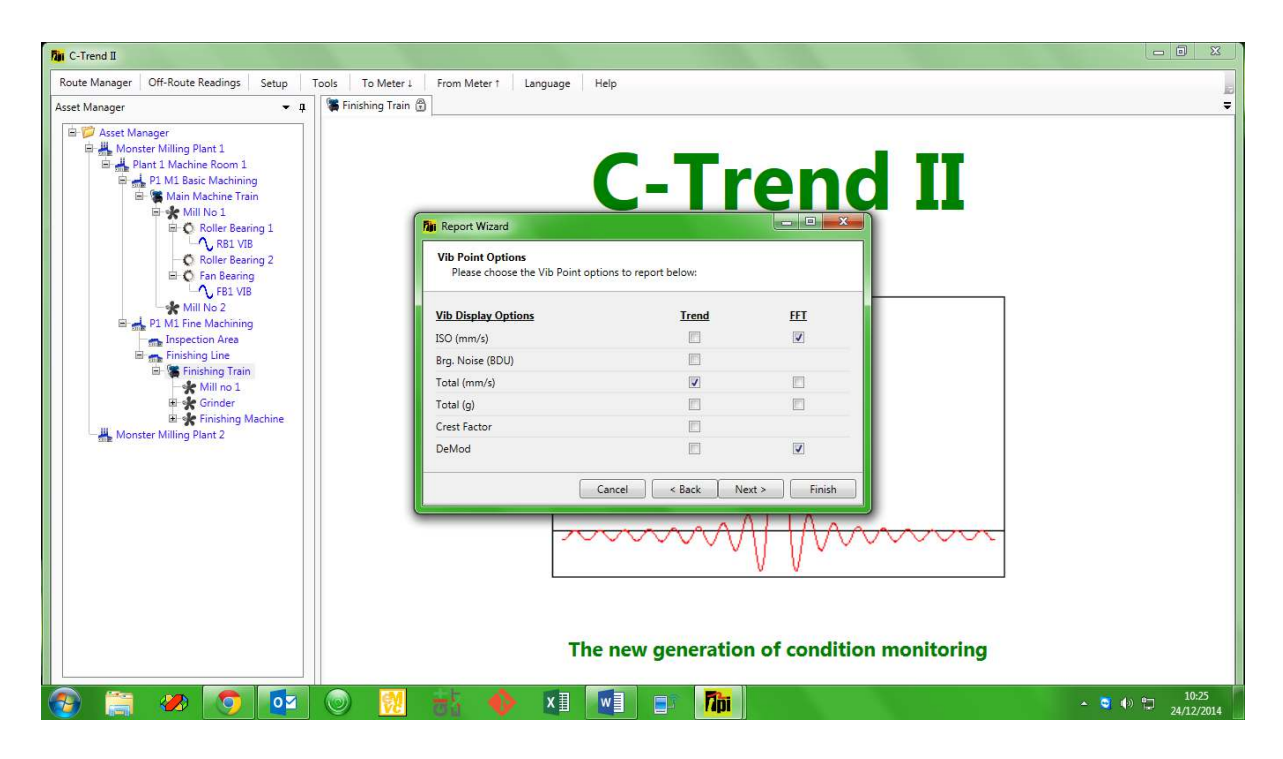

Fig 1.4.2.2.4

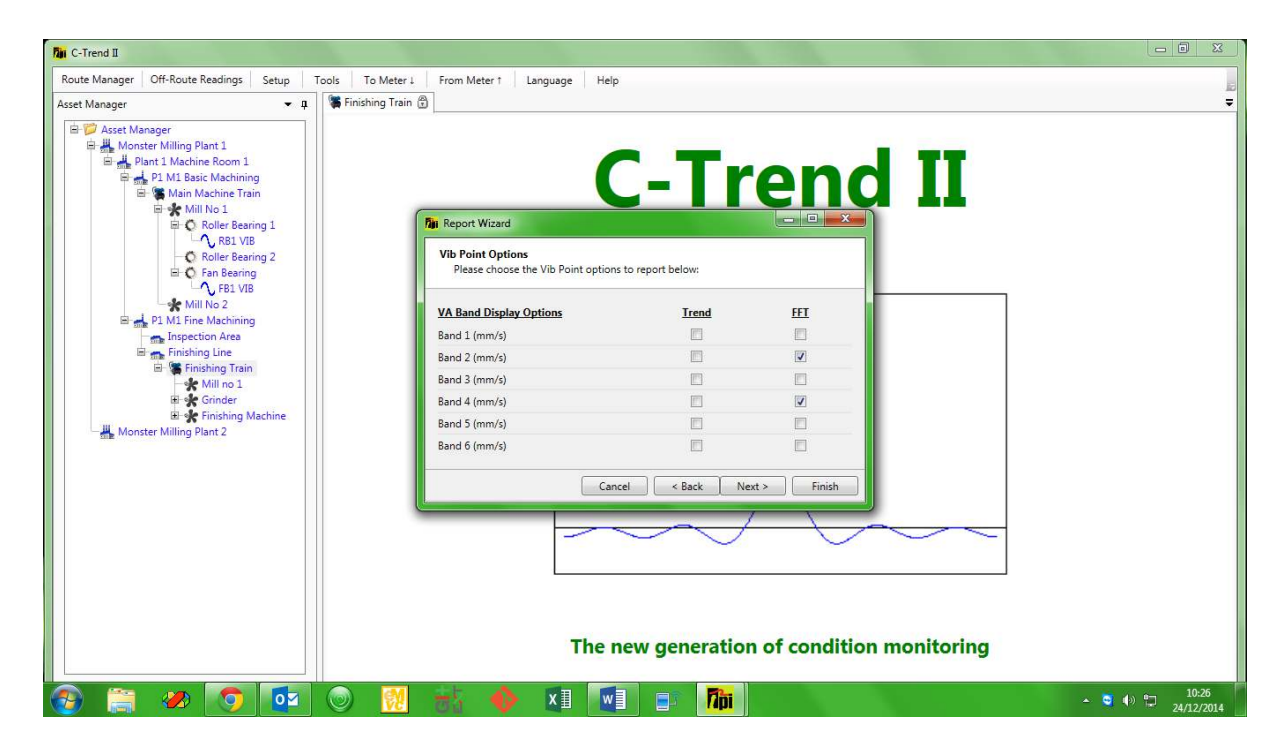

Fig 1.4.2.2.5

| Tin C-Trend II                                        |                                            |                             |
|-------------------------------------------------------|--------------------------------------------|-----------------------------|
| Route Manager Off-Route Readings Setup Tools To Meter | r 1 From Meter 1 Language Help             |                             |
| Asset Manager                                         | Image: Contraction of condition monitoring |                             |
| 🚱 🚞 🥔 🕥 📴 🔘 🚺                                         | 😸 🚸 🗵 💽 🗊 📠                                | ▲ 😋 🐠 🖓 10:27<br>24/12/2014 |

Fig 1.4.2.2.6

N.B. The asset status tables included in the report will contain the same information as the status tables displayed in C-Trend and as selected by the user in the asset status set-up.

Tip: The Report Wizard should be used thoughtfully if reasonable length reports are to be produced. The temptation to simply tick everything should be resisted, as this will generate reports of excessive length when large numbers of assets are included. A useful strategy is to start off with the minimum of information and gradually expand the size of the report by including graphs only where they are necessary. For example, by only including FFT plots when a trend plot indicates there might be a problem with a particular measurement point.

#### 1.5 App Menu Options

The App Menu located at the top of the screen contains a range of functions which are mainly concerned with administrative and interface activities.

#### 1.5.1 Route Manager

This option allows the user to assign measurement points to a route, which can then be downloaded to a specified measurement device to carry out the assigned measurements (Fig 1.5.1). This screen follows the C-Trend II<sup>TM</sup> standard of providing an Add/Edit/Delete menu when the user right-clicks in the appropriate position.

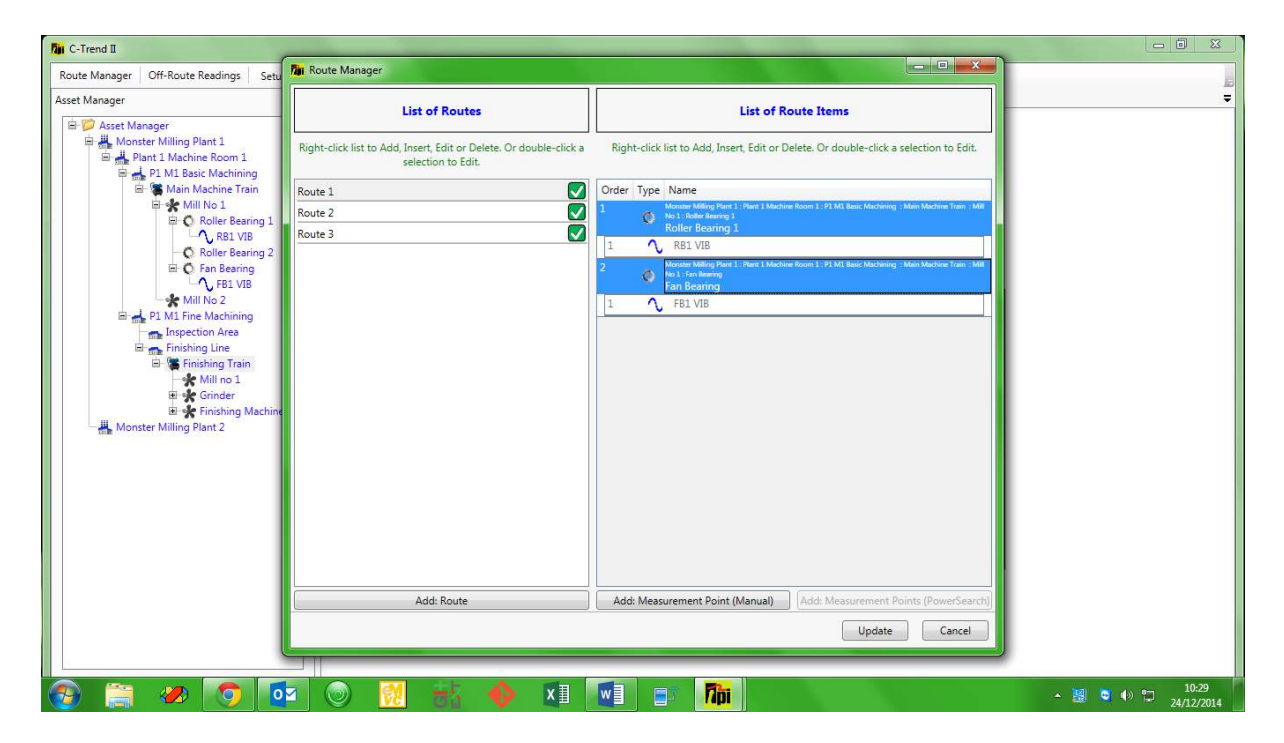

Fig 1.5.1

#### 1.5.2 Setup

#### 1.5.2.1 Bearing Database

The bearing database (*fig 1.5.2.1.1*) holds frequency criteria, based upon the specific bearing part involved, to identify different types of bearing wear. It holds a comprehensive list of bearings, searchable by type, manufacturer, part number and two optional search text fields.

| Asset Manager             | Bearing Data | abase       |                       |                       |                       | <u></u> |  |
|---------------------------|--------------|-------------|-----------------------|-----------------------|-----------------------|---------|--|
| Plant 1 Machine Room 1    | Туре         | Manufacture | Part No.              | Description #1        | Desciption #2         |         |  |
| Main Machine Train        | All          | ▼ All       | Type search text here | Type search text here | Type search text here |         |  |
| Mill No 1                 |              | BAR         | 100 H                 |                       |                       |         |  |
| B O Roller Bearing 1      |              | BAR         | 101 H                 |                       |                       |         |  |
| RB1 VIB                   |              | BAR         | 102 H                 |                       |                       |         |  |
| Roller Bearing 2          |              | BAR         | 103 H                 |                       |                       |         |  |
| 🖃 🔘 Fan Bearing           |              | BAR         | 104 H                 |                       |                       |         |  |
| - V FB1 VIB               |              | BAR         | 105 H                 |                       |                       |         |  |
| Mill No 2                 |              | BAR         | 106 H                 |                       |                       |         |  |
| B- 1 M1 Fine Machining    |              | BAR         | 107 H                 |                       |                       |         |  |
| Inspection Area           |              | BAR         | 108 H                 |                       |                       |         |  |
| Ini ma Finishing Line     |              | BAR         | 109 H                 |                       |                       |         |  |
| E Thisning Train          |              | BAR         | 110 H                 |                       |                       |         |  |
| Finder                    |              | BAR         | 111 H                 |                       |                       |         |  |
| Elizate Einiching Machine |              | BAR         | 112 H                 |                       |                       |         |  |
| - Monster Milling Plant 2 |              | BAR         | 113 H                 |                       |                       |         |  |
|                           |              | BAR         | 114 H                 |                       |                       |         |  |
|                           |              | BAR         | 115 H                 |                       |                       |         |  |
|                           |              | BAR         | 116 H                 |                       |                       |         |  |
|                           |              | BAR         | 117 H                 |                       |                       |         |  |
|                           |              | BAR         | 118 H                 |                       |                       | -       |  |
|                           |              | IDAD        | 1110 U                |                       |                       |         |  |
|                           |              |             |                       | Add                   | Import                |         |  |
|                           |              |             |                       |                       | Clore                 |         |  |
|                           |              |             |                       |                       | CIOSE                 |         |  |
|                           | C            |             |                       |                       |                       |         |  |
|                           |              |             |                       |                       |                       |         |  |
|                           |              |             |                       |                       |                       |         |  |

Fig 1.5.2.1

Four fault frequency values are held (as multiples of the run speed) for each part, representing the diagnostic frequencies for faults with: the inner race, the outer race, the cage and the rolling element.

Selecting an existing entry, by double clicking, or clicking the Add button allows the user to edit, or add, an individual item within the database (*fig 1.5.2.1.1*).

| Route Manager Off-Route Readings Setup Tools                                                                                                    | To Meter L From Meter † Language                                                                                                    | e Help                                                                                                    |                                                                                                    |  |
|----------------------------------------------------------------------------------------------------|----------------------------------------------------------------------------------------------------|----------------------------------------------------------------------------------------------------|----------------------------------------------------------------------------------------------------|--|
| Asst Manager<br>Plant I Machine Room 1<br>Plant I Machine Room 1<br>Plant I Machine | Finishing Tain     Image: Constraint of the second second se | Part No.     Description #1       Yppe search text here     Type search text here       100 H     101 H       101 H     101 H       Inner Race     Outer Race       Outer Race     Cage       Rolling Element     101 H | S3           Pesciption #2           Type search text here           To pesciption #2           7.650000095 \$           5.340000153 \$           0.40999996 \$           2.640000105 \$ |  |
|                                                                                                    | BAR<br>BAR<br>DAD                                                                                                    | 117 H       118 H       110 L       Add   The new generation of c                                                                                                    | Import<br>Close                                                                                                    |  |

Fig 1.5.2.1.1

The Import option in the main bearings database screen (Fig 1.5.2.1) allows for the import of **additional** bearing types from a CSV (Comma Separated Values) file, formatted as described in *Fig 1.5.2.1.2*.

| Rat C-Trend II                             |                      |                         |                              |                          |                       |          |               |
|--------------------------------------------|----------------------|-------------------------|------------------------------|--------------------------|-----------------------|----------|---------------|
| Route Manager Off-Route Readings Setup Too | ols To Meter I From  | Meter † Langua          | age Help                     |                          |                       |          | E.            |
| Asset Manager • 4                          |                      |                         |                              |                          |                       |          |               |
| 🖻 📁 Asset Manager                          | Fir Passing Database |                         |                              |                          | - 0 %                 |          |               |
| 🖻 🏭 Monster Milling Plant 1                | Mi Bearing Database  |                         |                              |                          |                       |          |               |
| E 🚜 Plant 1 Machine Room 1                 | Туре                 | Manufacture             | Part No.                     | Description #1           | Desciption #2         |          |               |
| P1 M1 Basic Machining                      | All                  | All                     | Type search text here        | Type search text here    | Type search text here |          |               |
| Main Machine Train                         |                      | BAR                     | 100 H                        |                          |                       |          |               |
| E C Roller Bassing 1                       |                      | BAR                     | 101 H                        |                          | -                     |          |               |
| A RR1 VIR                                  |                      | BAR                     | 102 H                        |                          |                       |          |               |
| O Roller Bearing 2                         |                      | BAR                     | 103 H                        |                          |                       |          |               |
| 🖃 🔘 Fan Bearing                            |                      | BAR                     | 104 H                        |                          |                       |          |               |
| - C FB1 VIB                                |                      | BAR                     | 105 H                        | -                        |                       |          |               |
| Mill No 2                                  |                      | 1                       |                              | L.                       |                       |          |               |
| 🖻 🚽 P1 M1 Fine Machining                   | 701 Import           |                         |                              |                          |                       |          |               |
| Inspection Area                            | Import file sho      | uld be a .csv file with | no headings and in the follo | owing format:            | 1                     |          |               |
| 🖻 🚌 Finishing Line                         | Type Manufa          | cture Part No Descr     | rintion#1 Description #2 In  | ner Race Outer Race Ca   | age Rolling Element   |          |               |
| 🖃 🎏 Finishing Train                        | - type, manare       | ctore, rorrito, besci   | npuon-2, beschpuon-2, m      | ner noce, outer nace, et | age, nothing element  |          |               |
| Mill no 1                                  |                      |                         |                              | Import                   | Cancel                |          |               |
| ter Grinder                                |                      |                         |                              | import                   | Calicer               |          |               |
| Hereiter Million Direct 2                  |                      | TOAK                    | 1113 H                       | 12                       |                       |          |               |
| Monster Willing Plant 2                    |                      | BAR                     | 114 H                        |                          |                       |          |               |
|                                            |                      | BAR                     | 115 H                        |                          |                       |          |               |
|                                            |                      | BAR                     | 116 H                        |                          |                       |          |               |
|                                            |                      | BAR                     | 117 H                        |                          |                       |          |               |
|                                            | 1                    | BAR                     | 118 H                        |                          |                       |          |               |
|                                            |                      | DVD                     | 110 L                        |                          | 1                     | <u> </u> |               |
|                                            |                      |                         |                              | Add                      | Import                |          |               |
|                                            |                      |                         |                              |                          | Close                 |          |               |
|                                            |                      |                         |                              |                          |                       |          |               |
|                                            |                      |                         |                              |                          |                       |          |               |
|                                            |                      |                         |                              |                          |                       |          |               |
|                                            |                      |                         | The new gen                  | eration of c             | ondition mor          | aitoring |               |
|                                            |                      |                         | The new gen                  | cration of c             | Undition mor          | intoring |               |
|                                            |                      |                         |                              |                          |                       |          |               |
| 🔊 🚞 🛷 👩 🗖                                  | 💿 👩 📥                | - 🚯 🗴                   |                              | 7ni                      |                       |          | ▲ 😇 🕪 🗂 10:32 |
|                                            | S 🔽 🖓                |                         |                              |                          |                       |          | 24/12/2014    |

Fig 1.5.2.1.2

#### 1.5.2.2 Default App Units

This option allows the user to choose default display units for: machine trains, vibration point FFT comparisons, reports and latest status (*fig 1.5.2.2*).

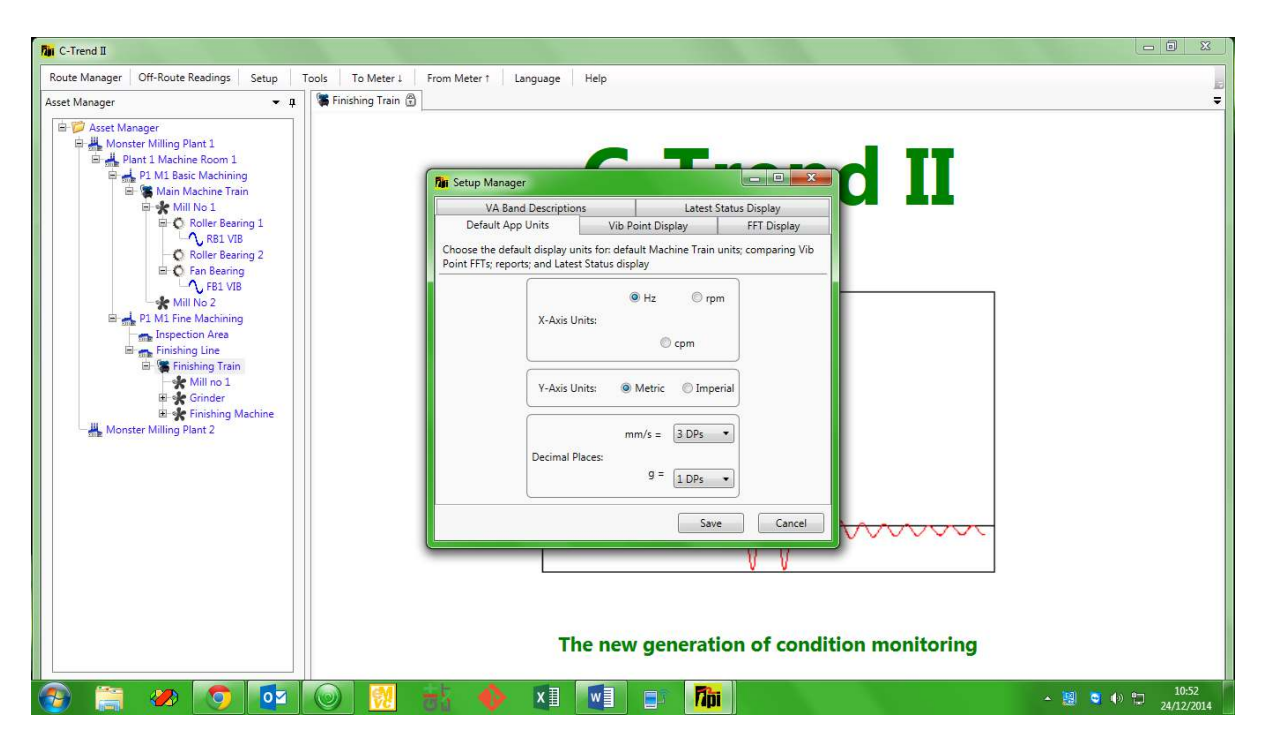

Fig 1.5.2.2

## 1.5.2.3 Vibration Point Display

This sets the default options for the vibration point dashboard display (fig 1.5.2.3).

| C-Trend II                             |                                                                                                    |                              |
|----------------------------------------|----------------------------------------------------------------------------------------------------|------------------------------|
| Route Manager Off-Route Readings Setup | Tools To Meter 1 From Meter 1 Language Help                                                                                                    |                              |
| Asset Manager                          | Image:       Image:       Image: |                              |
| 🚱 🚞 🛷 👩 🔯                              | 🔘 🕺 🚸 🗵 💽 🗈 📠                                                                                                    | ▲ 😇 ♦» 🗂 10:54<br>24/12/2014 |

Fig1.5.2.3

## 1.5.2.4 FFT Display

The style of FFT display (bars or lines) can be selected from this option (fig 1.5.2.4).

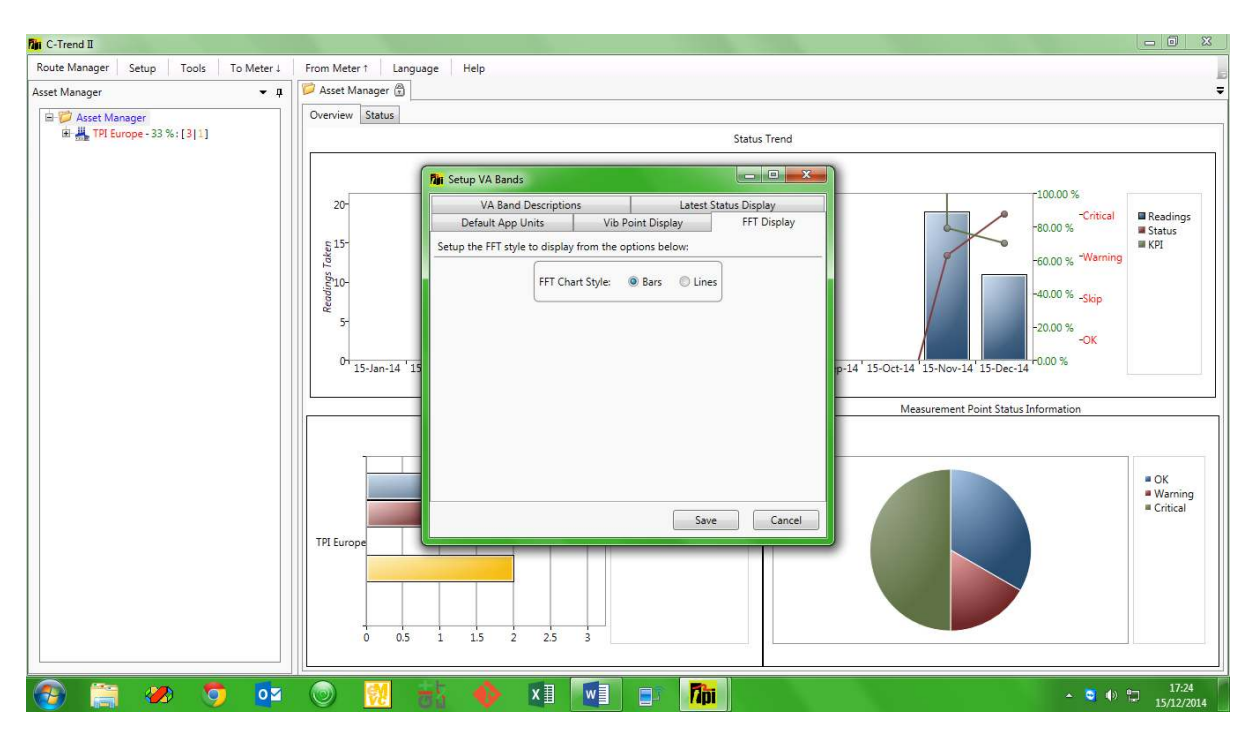

Fig 1.5.2.4

#### 1.5.2.5 VA Bands

This option allows the user to assign meaningful names to the selected VA Band ranges (*fig 1.5.2.5*).

| Tin C-Trend II                                                                                                    |                                                                                                    |                                                                                                    |                                                                   |                               |
|----------------------------------------------------------------------------------------------------|----------------------------------------------------------------------------------------------------|----------------------------------------------------------------------------------------------------|-------------------------------------------------------------------|-------------------------------|
| Route Manager Off-Route Readings Setup                                                                                                    | ools To Meter 1 From Meter 1 Language                                                                                                    | Help                                                                                                    |                                                                   |                               |
| Asset Manager<br>Monster Milling Plant 1<br>Plant 1 Machine Room 1<br>Plant 1 Machine Room 1<br>Plant 1<br>Plant 1<br>Plant 1 Machine Room 1<br>Plant 1<br>Plant | Par Setup Manager<br>Default App Units<br>VA Band Descriptions to<br>Change the descriptions to<br>Band 1 Disple<br>Band 3 Disple<br>Band 4 Disple<br>Band 5 Disple<br>Band 6 Disple | Vib Point Display<br>Sans Latest<br>display for the Vibration Analy<br>y Band 1<br>y Band 2<br>y Band 3<br>y Band 4<br>y Band 5<br>y Band 6<br>San<br>he new general | FFT Display<br>Status Display<br>is (VA) Bands below:<br>e Cancel | TI<br>                        |
| 🚱 🗒 🧶 👩 🔯                                                                                                    | 🔘 🕺 😽 🚺                                                                                                    |                                                                                                    | 1                                                                 | ▲ 🕎 🕤 🕪 🗂 11:00<br>24/12/2014 |

Fig 1.5.2.5

#### 1.5.2.6 Latest Status Display

Here the user can choose which columns will be displayed upon selecting the latest status option from the dashboard screen, up to a maximum of three (*fig 1.5.2.6*).

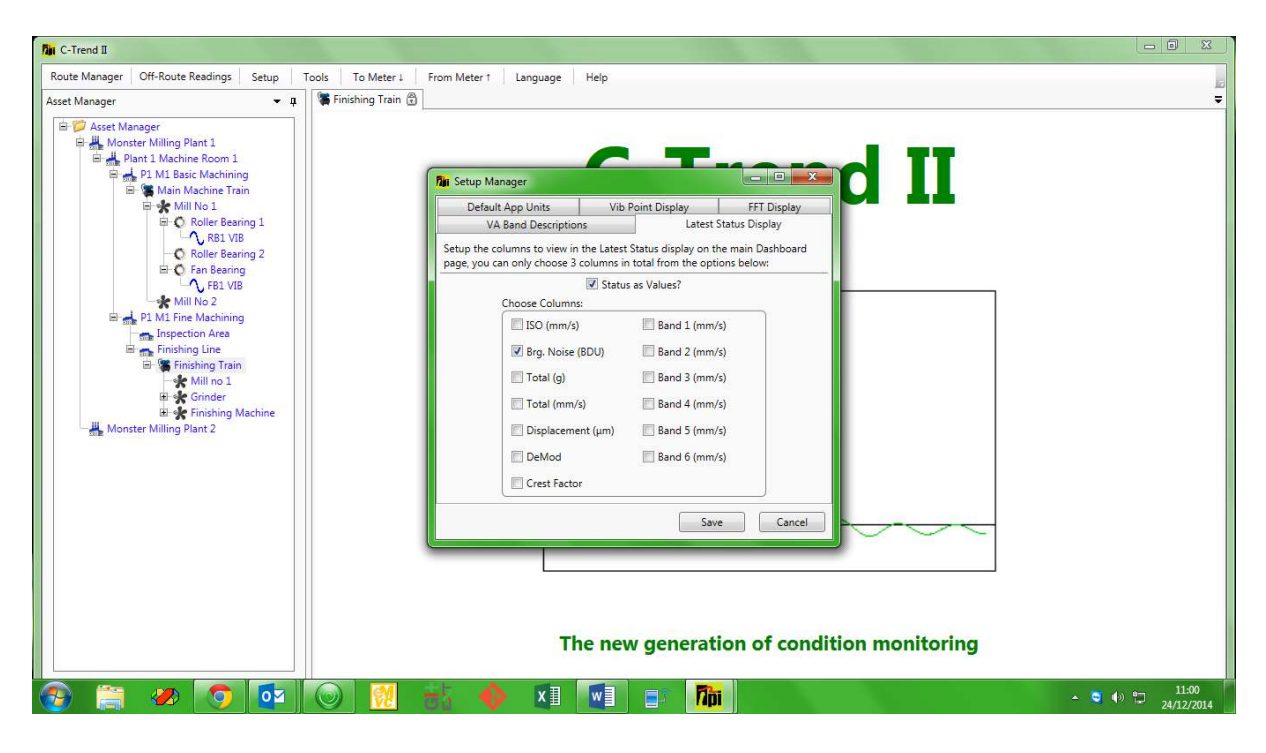

Fig 1.5.2.6

#### 1.5.2.7 Email exceptions on upload

Provides the user with the option to automatically generate an email to the responsible stored address (see section 1.2), upon any exceptions being encountered during data upload to the **C-Trend II**<sup>™</sup> system.

#### 1.5.2.8 Reset 9080

This option resets the route information on a connected 9080 device.

#### 1.5.3 Tools

1.5.3.1 Route Manager

See section 1.5.1.

#### 1.5.3.2 Type Manager

This allows the user to assign different 'asset types' to each level within the hierarchy in Asset Manager (*fig 1.5.3.2*).

| Tin C-Trend II                                                                                                    |                                                                                                    |                                                                                                    |            |             |
|----------------------------------------------------------------------------------------------------|----------------------------------------------------------------------------------------------------|----------------------------------------------------------------------------------------------------|------------|-------------|
| Route Manager Off-Route Readings Setup Tools To Mete                                                                                                    | r↓ From Meter↑ Language Help                                                                                                    |                                                                                                    |            | E           |
| Asset Manager  Asset Manager  Asset | Image:         Image:         Image:         Image:         Select the level to view and update the types:         Image:         Image: | List of Types List of Types Right-click to Add, Edit or Delete. Click the empty row to Add or double-click to Edit. Types (DEFAULT) Assembly Area Control room Inspection Area Machine Room New Type New Type New Type Qupdate Cancel Cancel Can | nonitoring | Ţ           |
| 📀 🚞 🛷 👩 🗖 🔘 🕅                                                                                                    | 🕂 🔶 🖬 🕅                                                                                                    | E Thi                                                                                                    | - 🖬 i      | (a) 🗂 11:02 |

Fig 1.5.3.2

#### 1.5.3.3 Answer List Manager

This allows the user to maintain lists of questions which can be assigned to an inspection, with a list of acceptable/valid answers to provide a dropdown list of responses at the point of inspection (*fig 1.5.3.3*).

| Rai C-Trend II                            |                                                                                                    |                      |
|-------------------------------------------|----------------------------------------------------------------------------------------------------|----------------------|
| Route Manager   Setup   Tools   To Meter↓ | From Meter 1 Language                                                                                                    |                      |
| Asset Manager 💌 🖡                         | Asset Manager                                                                                                    | -                    |
| Asset Manager                             | Overview Status                                                                                                    |                      |
| H                                         | Status Trend                                                                                                    |                      |
|                                           | Taji Answer-List Manager                                                                                                    |                      |
|                                           | 10 <sup>1</sup> Available Lists List of Answers                                                                                                    | ere proteine         |
|                                           | Right-click to Add, Edit or Delete, double-click to Edit or click Right-click to Add, Move, Insert, Edit or Delete, double-click the 'Add List' button to Add.     Songer "Warning     Songer "Warning | iadings<br>atus<br>ग |
|                                           | g, Control Dial Questions Order List Items                                                                                                    |                      |
|                                           | 1 Option 1 -40.00 % -Skip                                                                                                    |                      |
|                                           | 2 Option 2<br>2 3 Option 3 -20.00 %                                                                                                    |                      |
|                                           | -ОК                                                                                                    |                      |
|                                           | -14 <sup>+</sup> 25-Nov-14 <sup>+</sup> 0.00 %                                                                                                    |                      |
|                                           | The Delist Styles Information                                                                                                    |                      |
|                                           |                                                                                                    |                      |
|                                           |                                                                                                    |                      |
|                                           |                                                                                                    | ж                    |
|                                           |                                                                                                    | Narning              |
|                                           | Add List Add Item                                                                                                    |                      |
|                                           | TPI Eur Update Cancel                                                                                                    |                      |
|                                           |                                                                                                    |                      |
|                                           |                                                                                                    |                      |
|                                           |                                                                                                    |                      |
|                                           | 0 02 04 06 08 1                                                                                                    |                      |
|                                           |                                                                                                    | 16:42                |
|                                           |                                                                                                    | 25/11/2014           |

Fig 1.5.3.3

## 1.5.4. To-Meter

This option allows the user to select a meter type and download a route to a connected device of the chosen type (fig 1.5.4)

| Rin C-Trend II                                                                                                    |                                                                                                    |                              |
|----------------------------------------------------------------------------------------------------|----------------------------------------------------------------------------------------------------|------------------------------|
| Route Manager Off-Route Readings Setup Tools<br>Asset Manager • 1 Fin                                                                                                    | To Meter I From Meter 1 Language Help                                                                                                    | تد<br>چ                      |
| Asset Manager<br>Asset Manager<br>Monster Milling Plant 1<br>Monster Milling Plant 1<br>Monster Milling Plant 1<br>Monster Milling Plant 1<br>Monster Milling Plant 1<br>Monster Milling Plant 2<br>Monster Milling Plant 2<br>Monster Milling Plant 2<br>Monster Milling Plant 2 | Select Route to Download to Device Please select the Route(5) to send to the device from the below. Please choose at least ONE Route. Route 2 Route 2 Route 3 Route 1 OK Car | rend II                      |
|                                                                                                    | The new generation                                                                                                    | of condition monitoring      |
| 🚱 🚞 🧶 👩 🔯 💿                                                                                                    | 🔣 😽 🔶 🗵 💽 🗊 🌆                                                                                                    | ▲ S 4) 11:03<br>▲ 24/12/2014 |

Fig 1.5.4

## 1.5.5. From-Meter

This allows the user to select a meter type, and automatically upload any available measurement data from a connected device of the chosen type.

#### 1.5.6 Help

#### 1.5.6.1 ISO Standards

See fig 1.3.1.4.1.1.

#### 1.5.7 Off Route Readings

In addition to the route-based information already covered, the vibration data uploaded from a meter may include off route readings. These are ad-hoc measurements taken outside the scope of regularly scheduled testing. Once any off route readings have become available for viewing within C-Trend II<sup>TM</sup>, an additional "Off Route Readings" tab will appear at the top of the screen alongside the other app menu options. Selecting this option displays the Off Routes Readings screen (*fig 1.5.7.1*).

| Tan C-Trend II                                                                                                    |                                                                                                    |                                                                                                    |                                |  |
|----------------------------------------------------------------------------------------------------|----------------------------------------------------------------------------------------------------|----------------------------------------------------------------------------------------------------|--------------------------------|--|
| Route Manager         Off-Route Readings         Setup         Tools           Asset Manager         ▼         ↓         ↓         ↓         ↓         ↓         ↓         ↓         ↓         ↓         ↓         ↓         ↓         ↓         ↓         ↓         ↓         ↓         ↓         ↓         ↓         ↓         ↓         ↓         ↓         ↓         ↓         ↓         ↓         ↓         ↓         ↓         ↓         ↓         ↓         ↓         ↓         ↓         ↓         ↓         ↓         ↓         ↓         ↓         ↓         ↓         ↓         ↓         ↓         ↓         ↓         ↓         ↓         ↓         ↓         ↓         ↓         ↓         ↓         ↓         ↓         ↓         ↓         ↓         ↓         ↓         ↓         ↓         ↓         ↓         ↓         ↓         ↓         ↓         ↓         ↓         ↓         ↓         ↓         ↓         ↓         ↓         ↓         ↓         ↓         ↓         ↓         ↓         ↓         ↓         ↓         ↓         ↓         ↓         ↓         ↓         ↓         ↓         <                                                                                                    | To Meter⊥ From Meter↑ Language Help<br>shing Train 🛱                                                                                                    |                                                                                                    |                                |  |
| Asset Manager     And Monter Milling Plant 1     Addition Room 1     Addition Room 1     Addition Roo | Image: Answer-List Manager         Available Lists         Right-click to Add, Edit or Delete, double-click to Edit or click the 'Add List' button to Add.         Image: Control Dial Questions         Image: Control Dial Questions | List of Answers Right-click to Add, Move, Insert Edit or Delete, double-click to Edit or click the 'Add' button to Add. Order List Items Lighting in need of cleaning Lighting in need of cleaning Lighting in need of cleaning Lighting non-functional                                                                                                    |                                |  |
|                                                                                                    | Add List                                                                                                    | Add Item                                                                                                    |                                |  |
|                                                                                                    | Update Cancel<br>The new generation of condition monitoring                                                                                                    |                                                                                                    |                                |  |
| (2) (2) (2) (2) (2) (2) (2) (2) (2) (2)                                                                                                    | 🕅 🚯 🔶 🗴 💽                                                                                                    | 17 <mark>Ma</mark> rina da Angela da Angela da Ang | ▲ 🔡 💐 ♦) 🗂 11:08<br>24/12/2014 |  |

Fig 1.5.7.1

A list of available readings is produced, identified by a reading name, together with date, time and source device information. Four vibration figures representing, ISO, Bearing Noise, Total(g) and Displacement are held for each reading. Selecting any item from the list will display a frequency (FFT) chart for the reading in the lower part of the screen. Right clicking on a reading allows the user to either delete a reading, or move it to the vibration point to which it relates (*figs 1.5.7.2 & 1.5.7.3*).

Selecting the "Move to…" option presents the user with a copy of the Asset Manager hierarchy, which allows navigation to the vibration point at which the off route reading was taken. The "Move" button on this screen only becomes enabled when a vibration point is selected from the tree. Clicking "Move" will remove this reading from off route readings and incorporate it into the data held for the selected vibration point.

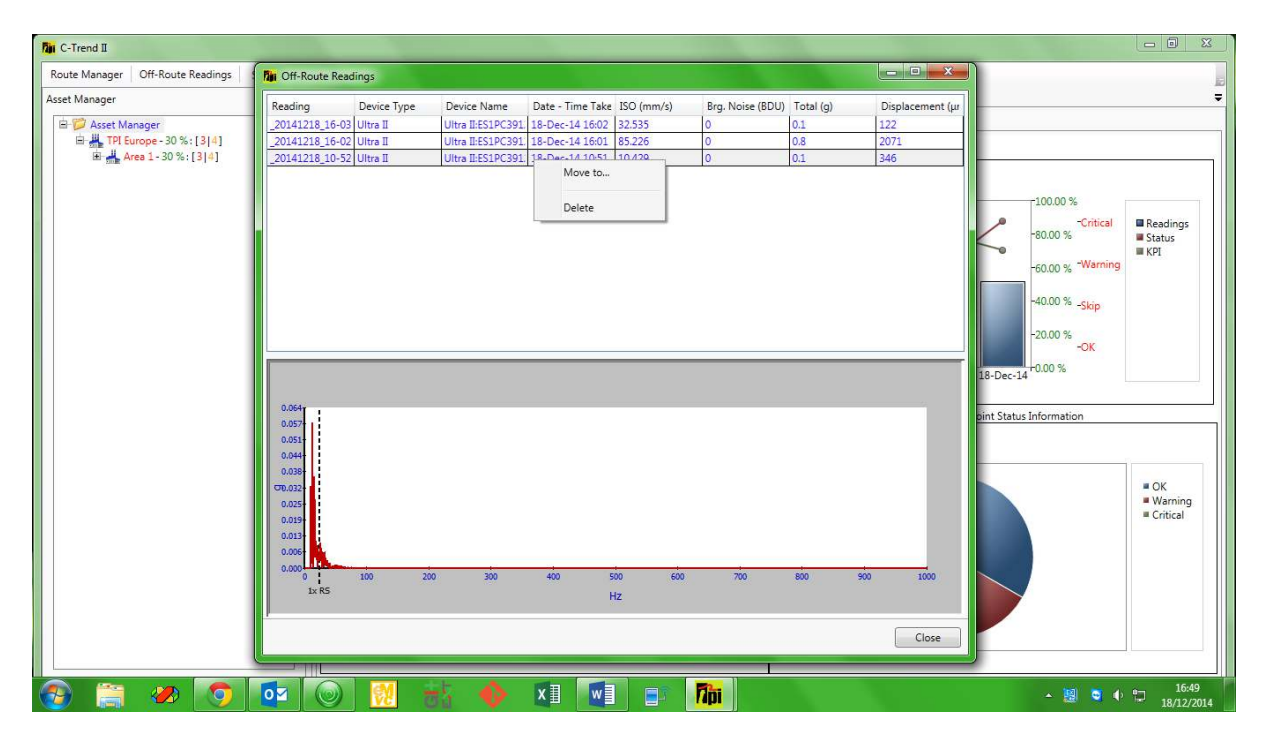

Fig 1.5.7.2

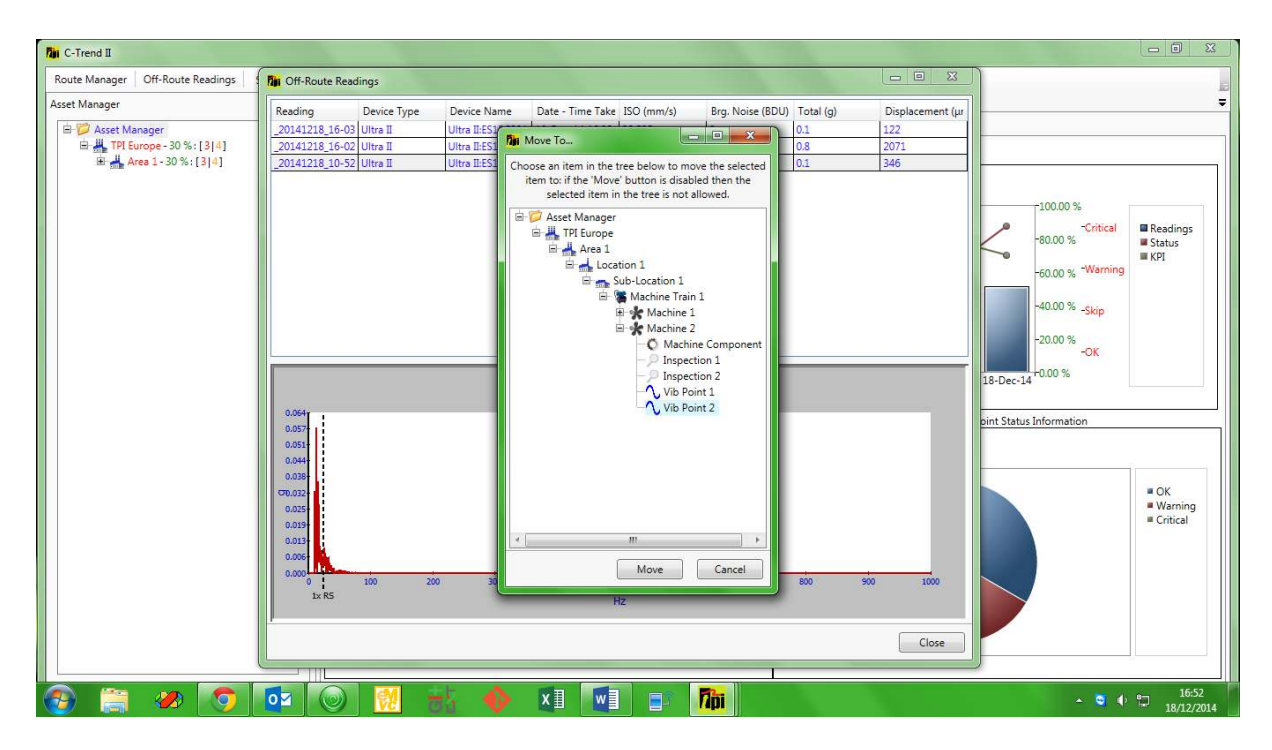

Fig 1.5.7.3

| Revision History |       |      |             |  |  |  |
|------------------|-------|------|-------------|--|--|--|
| ISSUE            | PAGES | DATE | NOTES       |  |  |  |
| 1.0              | 46    |      | First Issue |  |  |  |